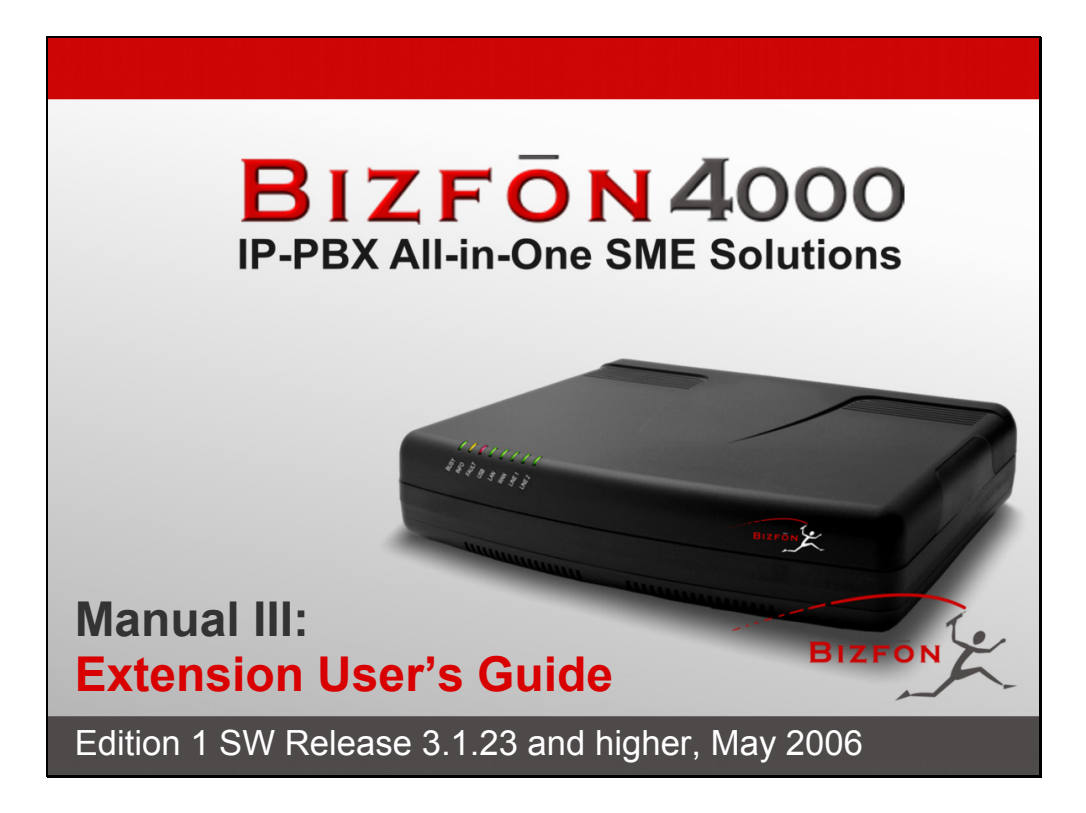

| Manual I: see Installation Guide                                                                                           |    |
|----------------------------------------------------------------------------------------------------|----|
| Step-by-step guide to install and configure the Bizfon device.                                                             |    |
| Manual II: see Administrator's Guide                                                                                       |    |
| Describes detailed the menus available for administrators only and includes further all system default values at a glance. |    |
| Manual III: Extension User's Guide                                                                                         |    |
| About this Extension User's Guide                                                                                          | 5  |
| Extension Users Welcome Page                                                                                               | 6  |
| Bizfon's Feature Codes                                                                                                    | 7  |
| Establishing a call                                                                                                    | 7  |
| Using Bizfon's PBX Services                                                                                                | 7  |
| Voice Mail Services                                                                                                    | 9  |
| Voice Mailbox                                                                                                    | 9  |
| Review System Messages                                                                                                    |    |
| Services for Incoming Calls                                                                                                | 10 |
| Administrator Login                                                                                                    |    |
| Bizton's Auto Attendant Services                                                                                           |    |
| Call Codes Available in Auto Attendant                                                                                     | 14 |
| Bizfon's Graphical Interface                                                                                               | 15 |
| Extension User's Main Page                                                                                                 | 15 |
| Recurrent Buttons                                                                                                    | 16 |
| Recurrent Functional Buttons                                                                                               |    |
| Entering a SIP Addresses correctly                                                                                         | 16 |
| Extension User's Menus                                                                                                    | 17 |
| Main Page                                                                                                    | 17 |
| Voice Mail                                                                                                    |    |
| Voice MailDox                                                                                                    | 18 |
| Group List                                                                                                    |    |
| Your Extension                                                                                                    |    |
| Call Statistics                                                                                                    | 24 |
| Speed Calling                                                                                                    | 25 |
| Account Settings                                                                                                    | 26 |
| Supplementary Services                                                                                                    |    |
| Caller ID Based Services                                                                                                   |    |
| Hiding Caller Information                                                                                                  | 29 |
|                                                                                                    |    |
| Distinctive Ringing                                                                                                    |    |
| Call Hunting                                                                                                    | 31 |
| Many Extensions Ringing                                                                                                    | 32 |
| Unconditional Call Forwarding                                                                                              | 33 |
| Busy Call Forwarding                                                                                                    |    |
| No Answer Call Forwarding                                                                                                  |    |
| General Settings                                                                                                    |    |
| Hold Music                                                                                                    |    |
| Do Not Disturb                                                                                                    |    |
| Hot Line Settings                                                                                                    | 37 |
| Logout                                                                                                    | 37 |
| Appendix: Glossary                                                                                                    | 38 |

# About this Extension User's Guide

#### The Bizfon Manual is divided into three parts:

- Manual-I: Installation Guide gives step-by-step instructions to provision the Bizfon IP PBX and configure the phone extensions with the Bizfon SIP Server. After successfully configuring the Bizfon IP PBX, a user will be able to make SIP phone calls to remote Bizfon devices, make local calls to the PSTN and access the Internet from devices connected to the LAN.
- Manual-II: Administrator's Guide that explains all Bizfon IP PBX management menus available for administrators only. It includes a list of all System Default Values.
- Manual-III: Extension User's Guide explains all Bizfon management menus available for extension users. A list of all call codes can be found here in Extension User's Guide.

This guide contains many example screen illustrations. Since Bizfon IP PBXs offer a wide variety of features and functionality, the example screens shown may not appear exactly the same for your particular Bizfon IP PBX as they appear in this manual. The example screens are for illustrative and explanatory purposes, and should not be construed to represent your own unique environment.

Bizfon's Feature Codes explains all call codes available for extension users.

Bizfon's Auto Attendant Services explains the operating mode of Bizfon's auto attendant and lists the call codes that may be used to enter the auto attendant.

Bizfon's Graphical Interface explains describes the Bizfon's graphical user interface and explains all recurrent buttons.

Extension User's Main Page explains the input options available for extension users and administrators. The input options may be selected from the extension user's main page Extension Settings.

Appendix: Glossary explains various technical terms.

# **Extension Users Welcome Page**

Your System Administrator may have sent you such a welcome page where you can find all needed individual information to use with Bizfon as an extension user. If not, we suggest that you print this page and enter the needed information manually to use it as a memory aid.

# Welcome

You are using a **Bizfon Voice Router** made by Bizfon Inc. This product incorporates SIPVoice<sup>™</sup> Digital Signal Processing technology to send crystal clear voice around the globe without associated fees for long distance. But, you will soon learn, it does much more. Your **Bizfon Voice Router, The Global Phone Network in a Box**, operates in much the same way as systems with which you are already familiar: a telephone, a PBX, voice mail, a phone book, etc. Beyond that, the **Bizfon Voice Router** provides capabilities you never believed were accessible in a customer premise telephony product. Soon you will experience the freedom and power of the **Bizfon Voice Router, The Global Phone Network in a Box**.

To get started the following information is helpful.

# PHONES

Your extension number is \_\_\_\_\_\_ and your password is \_\_\_\_\_\_ (optional).

Remember to type the **Auto Attendant number** when you pick up your phone receiver to find THE WELCOME SPOT. **\*0** will take you directly to voice mail for your extension. **\*4** will confirm your extension number.

# LOCAL PHONE LINES

The Bizfon4000 offers 4 external phone lines. They are:

\_\_\_\_\_ 2.: \_\_\_\_\_ 3.: <3. local phone line> 4.: <4. local phone line>

# IP

1.:

To reach your Bizfon Voice Router from a network connection inside your office, home or place of utilization, connect a Web browser to **IP address**:<**IP** address> (172.30.0.1 is the default IP address).

The email address of your Bizfon Voice Router System Administrator is <creation</pre> address>

The phone number of your Bizfon Voice Router System Administrator is sphone numbers>

# SIP

Your SIP number (an Internet phone number) is <<u>SIP number>@sip.bizfon.com</u>.

This is a number you can give others in order for them to reach you.

The SIP number to reach the Auto Attendant of your local Bizfon is <u><SIP number>@sip.bizfon.com</u>.

The email address of your SIP System Administrator is <email address>

The phone number of your SIP System Administrator is <phone numbers>

# **Bizfon's Feature Codes**

This chapter describes how Bizfon's feature codes allow the user to navigate through Bizfon's services with the help of a phone handset. These services are **Establishing a Call**, **PBX Services** and **Voice Mail Services**.

## **Establishing a call**

#### To make a call, dial the Routing Number.

**Routing Numbers** and available routes to, from and through Bizfon are listed in the **Call Routing Table**. The **Call Routing Table** is configured and managed by Bizfon's Administrator. To receive information about dialing rules, please contact the administrator.

Please Note: You may accelerate establishing a connection by entering a pound (#) sign dialed at the end of the routing number.

### **Using Bizfon's PBX Services**

PBX Services accessible at the dial tone, characterized by beginning with the key 😒 :

| Entering the voice mail services<br>(see further key codes below)                                                                                                    | *0  |
|----------------------------------------------------------------------------------------------------|-----|
| Redialing automatically         If you hang up afterwards, your phone will start ringing as soon as the last called destination is reached.         If you keep the handset lifted, the connection will be established as soon as the called party answers.         A specific beep sound will be heard during the entire auto-redialing period (specified on the Basic Services page). Another beep sound will be heard if no auto redialing is possible. To stop the auto redialing process, simply lift the handset and hung up again (if you were keep waiting with the handset lifted, you will need to push the hook button twice on your phone to stop the redialing).         Please Note:       This service is functional for SIP and PBX calls only. For PSTN calls, this feature works as a single redial (with no multiple attempts to reach the called destination). | 80  |
| Calling back the last caller<br>If calling back is not possible, you will hear the message "The dialed number doesn't exist".                                                                                                    | *2  |
| Enabling/disabling the Do Not Disturb service turns off/on your phone bell for the time period indicated on the Bizfon management page Do Not Disturb Settings. Incoming calls will be routed to voice mail.                                                                                                    | *72 |
| Blocking the last caller<br>The last caller party will be blocked and added to the table on the management page Incoming Call Blocking, where you may unblock it<br>later. This service is available for 10 seconds after the call has been terminated.<br>Attention: Blocking the caller with anonymous caller ID (for example, anonymous@anonymous or similar) will lead to blocking all callers<br>with an unknown caller address.                                                                                                    | *78 |
| Getting the line information<br>You will hear your line, extension and SIP number.                                                                                                    | *74 |
| <b>Enabling/disabling the Forwarding service</b> is configured according to the Unconditional Call Forwarding settings for <b>All Callers</b> entered into the page <u>Unconditional Call Forwarding</u> Settings.<br>If no unconditional forwarding is configured for <b>All Callers</b> , the system will not activate the forwarding service and a voice message will ask to configure the forwarding settings first.                                                                                                    | *4  |
| Alternative Call Park                                                                                                    |     |
| The service acts as an alternative <b>Call Park</b> dedicated mainly to IP line users, but can also be used by local FXS users. To park the call using the Alternative Call Park feature, the call should be held first using the appropriate <b>Hold</b> button on the IP Phones (for IP line users) or by dialing the <b>Flash</b> key combination (for FXS users). When the call is held, <b>*</b> should be dialed to park the call.                                                                                                    | *5  |
| Further actions are the same as for the Call Park service shown below.                                                                                                    |     |

| PBX services accessible during the call (for phones connected to the FXS lines), characterized by starting with the key Flash                                                                                                    |          |
|----------------------------------------------------------------------------------------------------|----------|
| Keeping a call on hold                                                                                                    |          |
| <b>(lasb()</b> is used to hold the active connection, in order to place or receive a second call. When holding the first call, the user is able to place a call to a third party, in particular cases for conferencing (3 way calling) or call transferring purposes. To be able to receive a second call while currently being on a call, the call waiting service should be enabled on the management page <u>Basic Services</u> . When a second call comes in, the beep sound indication is heard in the active call. | Flash () |
| Transferring a call without consultation                                                                                                    |          |
| Press <b>Flash</b> to hold a call partner and to get a dial tone (within approximately 1 second). Enter the <b>phone number of the destination</b><br><b>phone</b> where the call should be transferred to. Hang up on the ring tones. The call on hold will be transferred to the specified destination.                                                                                                    |          |
| Transferring a call with consultation                                                                                                    | Flash    |
| Press <b>Flash</b> to hold a call and to get the dial tone (within approximately 1 second). Enter the <b>phone number of the destination phone</b> where the call should be transferred to. Talk to the called party and then hang up. The call partner on hold will be connected to the called party.                                                                                                    |          |
| Joining active lines to start a conference call                                                                                                    |          |
| Hold the first call (Flash 0), make the second call (or receive a new one) and press Flash 3 to join both active lines together for the                                                                                                    |          |
| conference call. To terminate the conference call with the first or second party, use correspondingly [lash] or [lash] key                                                                                                    | Flash 3  |
| Attention: Pressing Flash and waiting for 5 seconds will initiate a call switch and will connect you back to the held party instead of initiating the a conference call.                                                                                                    |          |
| To terminate the call                                                                                                    | Flash 4  |
| Call Park                                                                                                    |          |
| Dial <b>Plasb</b> to park a call (system will play the SIP username of the first available extension configured for the call parking). Go to the other location and call the extension that initiated the call park to pick up the parked call.                                                                                                    |          |
| Both PBX and IP calls are allowed to use this service. For PBX calls, the extension number should be dialed. For IP calls, the Bizfon when activating the <b>Call Park</b> service, plays the SIP address. The system will ask for authentication and, if successfully entered, it will resume the parked call.                                                                                                    | Flash 5  |
| To use the Call Park feature, the call parking service should be enabled for one or more extensions on the Bizfon.                                                                                                    |          |
| Attention: The Call Parking is valid within 15 minutes, during which hold music (if configured) will be played to the parked destination party. When the <b>Call Park</b> timeout expires, a short ring notification will be sent to the phone initiating the call parking, and if no one picks up the parked call, or if the phone is off the hook, the parked destination party will be automatically disconnected.                                                                                                    |          |

#### **Voice Mail Services**

The **Voice Mail Services** are divided into two main parts (**Voice Mailbox** and **Review System Messages**). Each of these parts has a hierarchy that is described below.

#### **Voice Mailbox**

| Enter Voice Mail Services          |                                               |                                                           |
|------------------------------------|-----------------------------------------------|-----------------------------------------------------------|
| ★ 0<br>Exit<br>Voice Mail Services | Go to the top of the Voice Mail Services Tree | ★ 2<br>Go one level up in the<br>Voice Mail Services Tree |

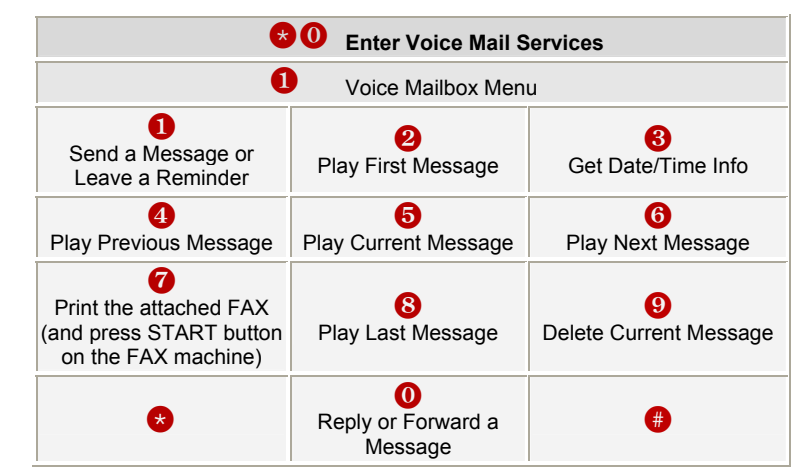

After entering the voice mail services (using the keys 0) press the key 1 to enter the Voice Mailbox menu. The following key combinations are available to navigate within the new messages:

The Voice Mailbox menu has the following sub-hierarchy in the Reply or Forward a Message and the Send a Message or Leave a Reminder menus:

|                          | 0 Reply or                                                                                       | Forward a Message                                   |                                                 |
|--------------------------|--------------------------------------------------------------------------------------------------|-----------------------------------------------------|-------------------------------------------------|
| Call Back<br>immediately | 1<br>Reply by Voice Mail                                                                         | e<br>Forward a                                      | Message                                         |
|                          | Dial <b>1</b> to mark the message<br>as Urgent, or press pound to<br>assign the Normal priority. | Di<br><b>Destinatio</b>                             | al<br><mark>n Number</mark>                     |
|                          | #<br>Record a Message                                                                            |                                                     | Dial additional<br>Destination Number           |
|                          |                                                                                                  | Record a Message                                    | #<br>Record a Message                           |
|                          |                                                                                                  | Dial <b>1</b> to mark the messag<br>to assign the N | e as Urgent, or press pound<br>lormal priority. |

| Send a Message or Leave a Reminder        |                                                   |                                                                                           |  |  |
|-------------------------------------------|---------------------------------------------------|-------------------------------------------------------------------------------------------|--|--|
| Destina                                   | Dial<br><mark>tion Number</mark>                  | <b>#</b><br>Leave a reminder                                                              |  |  |
| <b>#</b>                                  | Dial additional <b>Destination Number</b>         | Dial 1 to mark the message as<br>Urgent, or press pound to assign<br>the Normal priority. |  |  |
| Record a Message                          | Record a Message                                  |                                                                                           |  |  |
| Dial <b>1</b> to mark the message as Norm | Urgent, or press pound to assign the al priority. |                                                                                           |  |  |

**Please Note:** This service is restricted regarding sending a message to PSTN destinations. A message will be successfully received by the destination if all of the following criteria are met:

- The connection to the destination is successful;
- The voice mail service is enabled on the destination;
- There is enough space in the voice mailbox of the destination;
- The duration of the forwarded/replied message is less than the maximum voice mail duration set up at the destination.

## **Review System Messages**

Use the digit 🚯 to enter the area where the personal system messages can be modified. A voice notification will play the list of available system messages that may be modified so the user can select the desired system message by the corresponding buttons:

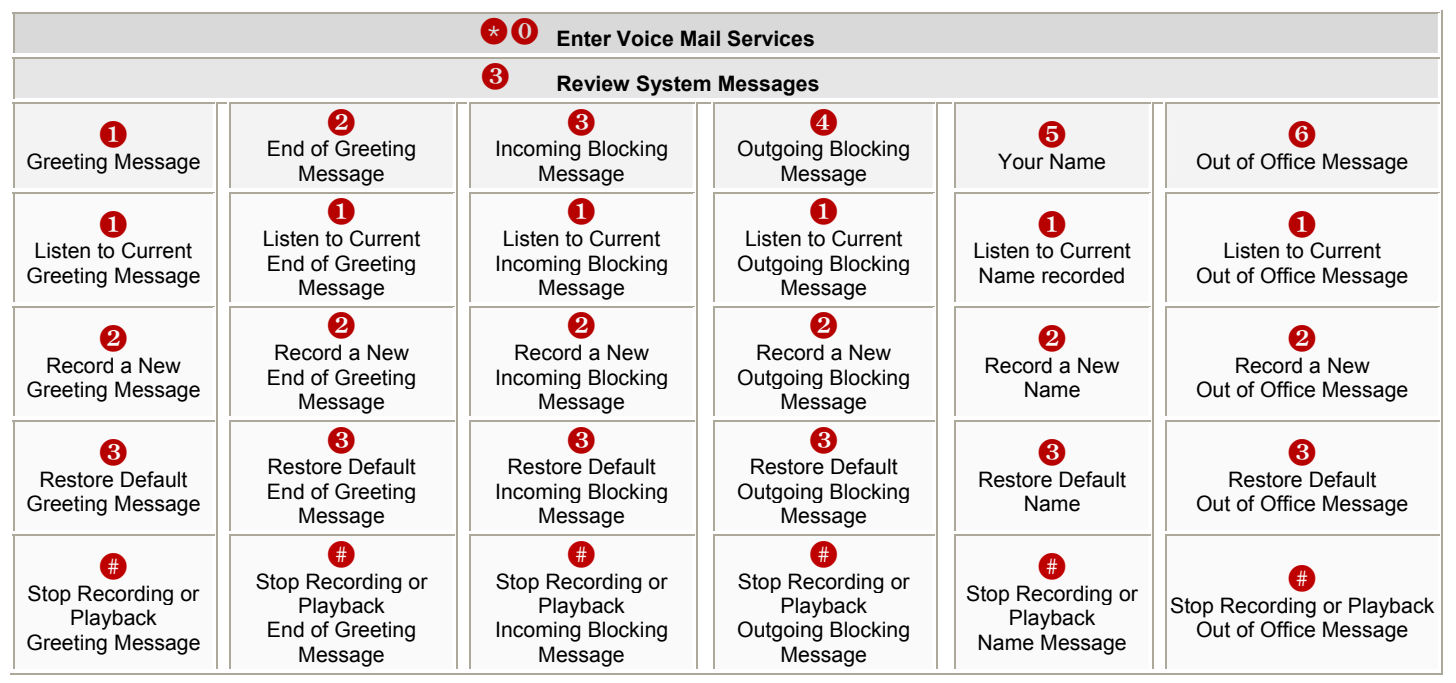

### Services for Incoming Calls

| Calling to the extens                                                   | sion's Voice Mailbox                                     | In call queue                                |  |
|-------------------------------------------------------------------------|----------------------------------------------------------|----------------------------------------------|--|
| (during the greeting message)<br>Calling to the Zero Out<br>destination | Skip the greeting message and start Voice Mail recording | Leave the call queue and record a Voice Mail |  |

## **Administrator Login**

At the moment, the administrator login allows for only the modification of the auto attendant (AA) greeting and Universal Extension Messages. After dialing **3 7 6**, press the key **1** to enter the auto attendant greeting menu, press the key **2** to enter auto attendant menu messages menu and press the key **3** to enter the Universal Extension Messages menu. The key combinations below are available to modify the auto attendant greetings.

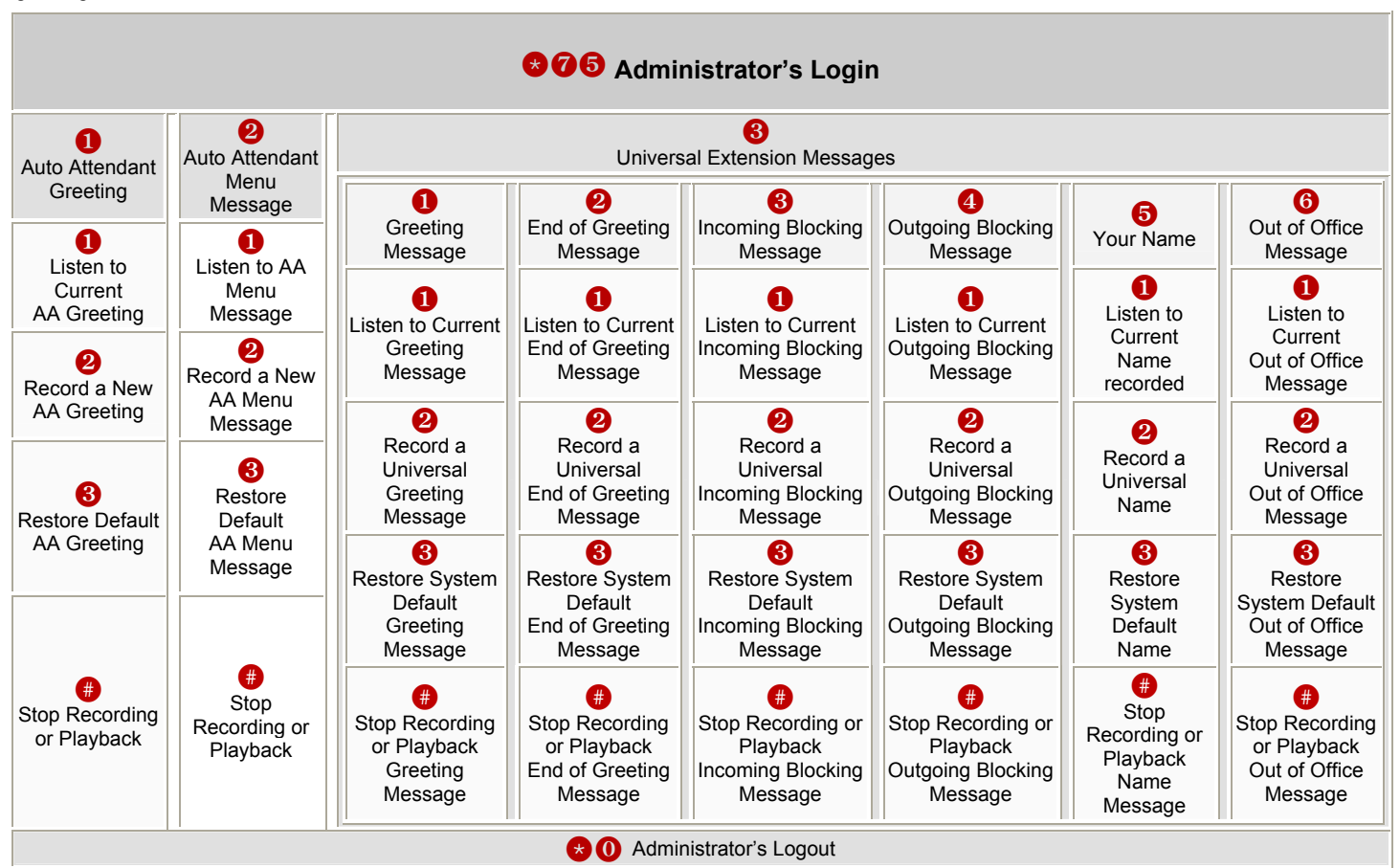

## **Bizfon's Auto Attendant Services**

**Bizfon's Auto Attendant** provides remote access to the Bizfon voice connectivity services. Specifically, t supports remote connection to Bizfon extensions along with their mailboxes and making pass-through calls to other destinations. Remote access to the Bizfon auto attendant is possible through IP and PSTN calls.

**Bizfon's Auto Attendant** can be accessed locally, remotely from the IP network (by dialing Auto Attendant's SIP address) and from the PSTN network (by dialing Bizfon's PSTN number) if the calls addressed to the Bizfon's PSTN number are routed to the Auto Attendant.

Attention: If the Auto Attendant authentication attempts fail consecutively five times, Bizfon's Auto Attendant will become unavailable for the next 5 minutes.

The automated attendant services are divided into five feature groups: **Connection Service** and **Extensions Directory** are supported by the voice messages help which helps the caller to navigate within the area using the telephone handset buttons. **Remote Enquiry, Call Relay, Remote Configuration Services** and **Call Back Services** are available using the appropriate call code, but are not supported by voice messages. Thus, they are hidden for external callers.

**Connection Service** provides access to all extensions of the Bizfon device without restrictions. All Bizfon extensions may call each other dialing the extension number. All external callers (using PSTN or IP calling) can reach each Bizfon extension dialing Bizfon's phone number and using the Auto Attendant's voice menu to be connected to the desired extension by entering the extension number.

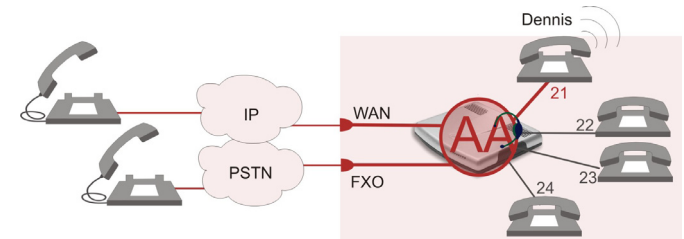

Mainly targeting external users, Bizfon AA also provides voice services for local users. It will be helpful if the desired extension number is unknown.

The **Extensions Directory** is used to access Bizfon's extensions by spelling the names using the keypad of the phone, assumed a list of names and assigned extensions is specified by Bizfon's administrator. More than one name may be assigned to an extension, reaching the extension by spelling one of the names attached to it. If the spelled name matches to some record in the extensions directory table, a wave file with the extension user name (or any other information characterizing the extension's user) will be played to the caller. Every extension's user may configure these wave files individually.

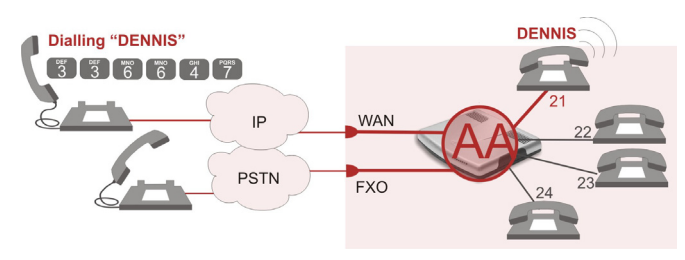

If you recognize the desired extension's user by the played wave file, accept it by pressing (). If you haven't spelled the extension user name, or if you are not sure how the extension users name is spelled, press () to play the wave files of all existing extensions in the configured order. The extension assigned to the spelled name will be dialed and a call between the caller and the extension's user will be established if the extension is active and available, otherwise the voice mail system will be activated.

Because more than one name may be spelled with the same key combination on the phone handset, you may hear the wave file of another extension user. In this case, press 1 to try the next matching name or press 8 to enter a different name.

**Remote Enquiry** allows access to the mailboxes of Bizfon's extensions (both, active or inactive) in order for example to check the voice messages left for an absent user. The mailbox may be protected by a user password (optional, set by the system administrator or user).

You may remotely access your mailbox dialing Bizfon's phone number and using the Auto Attendant's voice menu (key 😧 🕕 for Voice Mail) and entering your password (if any). To navigate within the your voice mails use the Voice Mailbox service call codes (for example dial 8 to hear the last message in your mailbox).

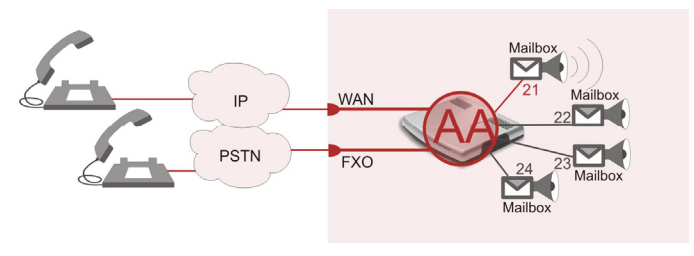

#### **Call Relay**

The Bizfon Auto Attendant is registered at Bizfon's SIP server by default. It may be used similar to a private switching center if the Auto Attendant is routed to a particular telephone line (FXO) as a "default user". It then allows, for example, establishing cost-saving long-distance calls via PSTN to the Bizfon Auto Attendant at the United States headquarters, via IP to the remote Bizfon Auto Attendant in the Office Asia or via PSTN to the other desired destinations (see Feature Codes).

Access to Call Relay needs authorization.

#### **Remote Configuration Menu**

This menu allows extension owners to remotely enable/disable the Unconditional Call Forwarding Service for all callers on the corresponding extension. This menu requires extension authorization.

#### Call Back

With the Bizfon's Call Back service the PSTN callers can save the call charge when calling to/through the Bizfon to the third party IP or PSTN destinations. The Bizfon allows to configure a list of those trusted PSTN callers that are allowed to make free of charge calls. Two types of Call Back configurations are available on the Bizfon: **Pre-configured Call Back** and **Remote Call Back Configuration**.

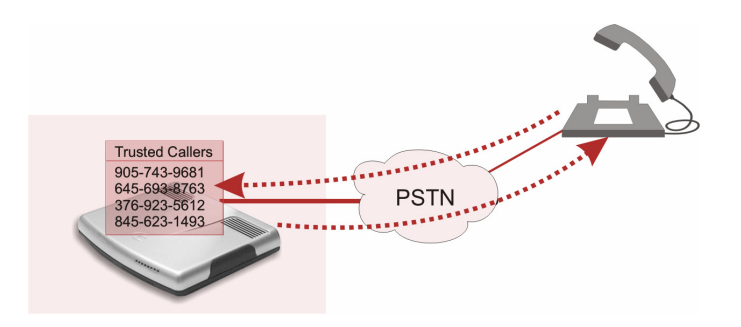

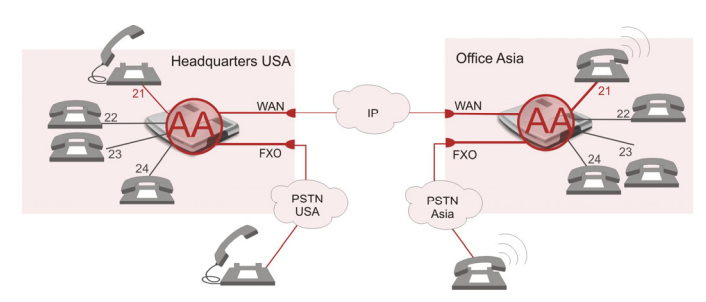

#### **Pre-configured Call Back**

For **Pre-configured Call Back** service, a list of trusted PSTN callers must be configured into the Bizfon's Authorized Phones Database using Web Management. The Call Back service should be enabled and a valid callback PSTN destination should be specified for each PSTN caller.

To use Pre-configured Call Back, the PSTN caller registered in the Authorized Phones Database simply calls to the PSTN number attached to the Bizfon FXO line (the FXO line should be previously routed to the Auto Attendant) from the global PSTN network. Allow the call to ring twice and then hang up. Call Back will be instantly activated and Bizfon will call back to the defined Call Back destination. By answering the incoming call, the PSTN party will be connected to the Auto Attendant menu.

#### **Remote Call Back Configuration**

Call Back settings may be configured or reconfigured by an authorized PSTN caller using a phone and calling to the Bizfon's Auto Attendant. There are two options for configuring Call Back remotely:

- Permanent Call Back
- Non-Permanent (Instant) Call Back

Please Note: Remote Call Back Configuration services are only available when the Automatically Enter Call Relay Menu checkbox is disabled in the Call Back settings for the trusted user.

#### Permanent Call Back

This service allows the callers registered in the Authorized Phones Database to create a new trusted PSTN Caller with Call Back enabled. They can also modify the Call Back destination of an existing PSTN Caller in the Authorized Phones Database. By calling Bizfon's PSTN number (that is previously routed to the Auto Attendant) and entering the Auto Attendant menu, the caller is able to use the  $\bigotimes$   $\bigcirc$  code to create a new trusted PSTN Caller as well as to modify the Call Back destination for the already registered Caller in the Authorized Phones Database.

Entering the Permanent Call Back reconfiguration menu, the system will ask the caller to login by dialing the number and an appropriate password for the Bizfon's extension that is used as a login extension in Call Back settings.

After entering the login successfully the PSTN callers should follow the voice instructions for configuring a new entry or reconfiguring the existing entry in Authorized Phone database.

When the system accepts the settings, the corresponding entry will be logged to the Authorized Phones Database. The detected PSTN caller address must correspond to the one applied by the caller, the FXO line must be available on the Bizfon, there must be network connectivity and the destination must be reachable. The PSTN caller will then be disconnected from the Bizfon's Auto Attendant and the defined Call Back destination will receive a call from the Bizfon within the next 45 seconds. Answering the incoming call, the PSTN caller will be reconnected to the Bizfon's Auto Attendant.

#### Non-Permanent Call Back

Non-Permanent Call Back configuration service allows the trusted caller to organize one-time Call Back to the defined PSTN destination. In this situation, no entry will be logged to the Authorized Phones Database.

By calling Bizfon's PSTN number (that is previously routed to the Auto Attendant) and entering the Auto Attendant menu, the caller is able to use the to use the first sector of the already registered Caller in the Authorized Phones Database.

The system will ask the caller to login by dialing the number and an appropriate password for the Bizfon's extension that is used as login extension in the Call Back settings.

After successful login, the PSTN callers should follow the voice instructions for reconfiguring the existing entry in Authorized Phone database.

The detected PSTN caller address must correspond to the one applied by the caller, the FXO line must be available on the Bizfon, there must be network connectivity and the destination must be reachable. The PSTN caller will then be disconnected from the Bizfon's Auto Attendant and the defined Call Back destination will receive a call from the Bizfon within the next 45 seconds. Answering the incoming call, the PSTN caller will be reconnected to the Bizfon's Auto Attendant.

## **Call Codes Available in Auto Attendant**

The following key combinations are available to access and manipulate within Auto Attendant services for external IP calls addressed to the Auto Attendant, incoming calls from the mainline routed to the Auto Attendant or local calls made by dialing the 2-digit attendant extension:

| Incoming call to Auto Attendant Ser                                                                                                    | vices or dial locally                                                                                                    | Keys              |
|----------------------------------------------------------------------------------------------------|----------------------------------------------------------------------------------------------------|-------------------|
| Extensions Menu - establishing a cor                                                                                                    | nection to an extension on the called Bizfon                                                                                                    | -<br>(already in) |
| Remote Enquiry - establishing a conr                                                                                                    | nection to the mailbox of an extension on the called Bizfon                                                                                                    | * 0               |
| Call Relay Menu - mainly for external                                                                                                    | calls (IP/FXO) but local calls are also allowed.                                                                                                    | *2                |
| This service avoids having to hang up a<br>or the user decides to cancel the cal<br>interrupted and the user will get an inv<br>started, and after the call has been esta | and redo the entire dialing process if Bizfon detects an error in the dialed number II and dial a new number. By entering the combination $\bigotimes \bigotimes$ the call will be itation to dial a new one. This is applicable during dialing, after the ring tone has ablished. |                   |
| "😸 😸 " digit combination is                                                                                                    | Under the following restrictions:                                                                                                    |                   |
| <ul><li>applicable:</li><li>During the dialing,</li></ul>                                                                                                    | <ul> <li>This feature can be used when accessing the AA from the PSTN line to<br/>make IP or local calls</li> </ul>                                                                                                    |                   |
| After ring tones start,                                                                                                    | This feature can be used when calling to the PSTN through the AA                                                                                                    |                   |
| After call establishment.                                                                                                    | <ul> <li>This feature is not available on the second Bizfon Auto Attendant (calling<br/>from one Auto Attendant to another)</li> </ul>                                                                                                    |                   |
| <b>Remote Configuration Menu –</b> allow Callers on the extension.                                                                                                    | vs remote enabling/disabling of the Unconditional Call Forwarding service for All                                                                                                    | * 4               |
| Non-Permanent Call Back – allows<br>callback destination for a one-time c<br>number. This change will not be logge                                                        | PSTN callers registered in the Authorized Phones Database to change the allback. After the caller hangs up, Bizfon will call back to the newly specified d into Authorized Phones Database.                                                                                        | * 6               |
| Permanent Call Back – allows PSTN<br>Phones Database entries by modifyin<br>callback only by calling from the newly                                                       | callers registered in the Authorized Phones Database to reconfigure Authorized g the caller's and/or callback numbers. The caller will then be able to initiate a specified caller number.                                                                                         | * 6               |
| Extensions Directory - accesses Biz phone.                                                                                                    | zfon extensions by spelling the extension's user name using the keypad on the                                                                                                    | ŧ                 |
| Quits the Auto Attendant and starts a                                                                                                    | dial tone.                                                                                                    | Flash 4           |

# **Bizfon's Graphical Interface**

Bizfon configuration management may be accessed on two different levels: for users (extensions) and administrators. If you are an extension user, log in with the extension number and the password (if any) you received from your system administrator.

| <b>BIZFŌN</b>                                                                     | BIZFON K |
|-----------------------------------------------------------------------------------|----------|
| Bizfon4000 Management                                                             |          |
| Login                                                                             |          |
| Login as an Administrator or Edension.<br>Username / Edension: admin<br>Password: |          |
| Copyright (C) 2000 <u>Bizfon, Inc</u> . All rights reserved.                      |          |

The Bizfon management offers two themes changing the pages' look-and-feel that may be selected on this login page: **Plain** or **Dynamo**. Plain is a very simple theme that shows the menus in a hierarchic structure. Dynamo is the default theme and was created for a fast and easy user interface.

| Fig. I | II-1: Bizfon | Extension | User's | page |
|--------|--------------|-----------|--------|------|
|--------|--------------|-----------|--------|------|

# Extension User's Main Page

As a result of logging in as an extension user the page **Extension Settings** page is displayed with the <u>Main Page</u> table as a startup. Here you may access the following settings being able to operate and perform actions that are private for each user:

| Supp | lementary | y Services |
|------|-----------|------------|
|      |           |            |

#### Voice Mail

- Voice Mailbox
- Voice Mail Settings
- Group List

#### Your Extension

- <u>Call Statistics</u>
- Speed Calling
- Account Settings

- Caller ID Based Services
- Hiding Caller Information
- Incoming Call Blocking
- Outgoing Call Blocking
- Distinctive Ringing
- <u>Call Hunting</u>
- Many Extensions Ringing
- Unconditional Call Forwarding
- Busy Call Forwarding
- No Answer Call Forwarding
- Basic Services

| ain Page<br>ension: 11<br>able codecs list<br>Settings<br>Extension Dis<br>00 Att<br>77 Att | t: PCMU,G726   | -32,PCMA | l,G729a,G72 | 26-16,6726-24,6726-40,  | ILBC                   |             |   |
|---------------------------------------------------------------------------------------------|----------------|----------|-------------|-------------------------|------------------------|-------------|---|
| ension: 11 able codecs list Settings Extension Dis 00 Att 77 Att 70 Att                     | f: PCMU,G726   | -32,PCMA | l,G729a,G72 | 26-16,G726-24,G726-40,  | ILBC                   |             |   |
| Settings Extension Dis 00 Att 77 Att 70 Att                                                 | t: PCMU,G726   | -32,PCMA | l,G729a,G73 | 26-16,G726-24,G726-40,  | ILBC                   |             |   |
| Extension Dis<br>00 Att<br>77 Att                                                           | splay Name     |          |             |                         |                        |             |   |
| 00 Att<br>77 Att                                                                            |                | Atta     | nched Line  | SIP Address             |                        |             |   |
| 77 Att                                                                                      | tendant        |          |             | 1100@sip.bizfon.com     | 5060                   |             |   |
| 70 84                                                                                       | tendant for Sa | ales     |             | 77@sip.bizfon.com:50    | 60                     |             |   |
| 7.V AA                                                                                      | A for Marketin | g        |             | 70                      |                        |             |   |
| 11 Di/                                                                                      | iana           | Line     | e 1         | 1101@sip.bizfon.com:    | 5060                   |             |   |
| 12 Bo                                                                                       | ob Dillan      | Line     | e 2         | 1102@sip.bizfon.com:    | 5060                   |             |   |
| 13 Pa                                                                                       | aul            | Line     | e 3         | 5610@sipcenter.com:     | 5060                   |             |   |
| 14 Mir                                                                                      | ichael Johnso  | n Line   | e 4         | 51310@sip.fwd.com:5     | 060                    |             |   |
| 31 for                                                                                      | r Call Park    | IP L     | Jine 1      | 3330@sip.quadrosip.r    | et:5060                |             |   |
| 32 Co                                                                                       | ommon User     | Nor      | 10          | 13130, Proxy sip bizfon | .com:5060              |             |   |
| 33 Mo                                                                                       | om             | IP L     | ine 3       | 66101@sip.bizfon.com    | :5060                  |             |   |
| 79                                                                                          |                | Nor      | ne          | 111@111.111.111.111     | :2123                  |             |   |
| Settings                                                                                    |                |          |             |                         |                        |             |   |
| FXO Lines                                                                                   |                | Enabled  | Allowed C   | all Type                | Route Incoming Call to | PSTN Number |   |
| FXO 1                                                                                       |                | Yes      | Both incor  | ning and outgoing calls | 00                     |             |   |
| FXO 2                                                                                       |                | Yes      | Incoming    | calls only              | 00                     |             |   |
| FXO 3                                                                                       |                | Yes      | Incoming    | calls only              | Routing                | 445115      |   |
| FXO 4                                                                                       |                | Yes      | Both incor  | ning and outgoing calls | 33                     | 411556      |   |
| FXO 1@172.30                                                                                | 0.0.253:5060   | Yes      | Both incor  | ning and outgoing calls | 16                     | 411558      |   |
| FXO 2@172.30                                                                                | 0.0.253:5060   | Yes      | Incoming    | calls only              | 00                     | 411576      |   |
| 244                                                                                         |                |          |             |                         |                        |             | _ |

Fig. III-2: Bizfon Extension User's page

#### **Recurrent Buttons**

| Button       | Description                                                                                                    |
|--------------|----------------------------------------------------------------------------------------------------|
| Previous     | This button leads back to the previous page of a fixed sequence of pages (used mainly in wizards).                                                                                                    |
| Next         | This button takes you to the next page of<br>a fixed sequence of pages (used mainly in<br>wizards).                                                                                                   |
| Cancel       | This button discards the latest not yet confirmed entries.                                                                                                    |
| Finish       | This is the last button of a fixed sequence<br>of pages that completes and saves the<br>entries of the whole sequence.                                                                                |
| Help         | This button opens the help page belonging to the currently active Bizfon management page.                                                                                                    |
|              | This button opens a window where the last<br>inserted IP addresses are listed. It is<br>basically a clipboard that helps the user to<br>make a quick selection of an IP address in                    |
| IP-Clipboard | case it has been already used in the past,<br>thus avoiding typing it in again. The<br>clipboard can hold up to 10 IP addresses<br>and a new IP address will replace the<br>oldest one from the list. |

| Button        | Description                                                                                                    |
|---------------|----------------------------------------------------------------------------------------------------|
| Back          | This button leads back to the page you have been on before.                                                                                                    |
| Ok            | This button confirms an operation you started before.                                                                                                    |
| Yes           | This button confirms an operation you chose before.                                                                                                    |
| No            | This button discards an operation you chose before.                                                                                                    |
| Save          | This button saves the settings modified on the currently active management page.                                                                                                    |
| SIP Clipboard | This button opens a window where the last<br>inserted SIP addresses are listed. It is basically<br>a clipboard that helps the user to make a quick<br>selection of a SIP address in case it has been<br>already used in the past, thus avoiding typing it<br>in again. The clipboard can hold up to 10 SIP<br>addresses and a new SIP address will replace<br>the oldest one from the list. |

### **Recurrent Functional Buttons**

In connection with tables, the following buttons among others will appear:

| Functional Button | Description                                                                                                    |
|-------------------|----------------------------------------------------------------------------------------------------|
| <u>Add</u>        | Allows adding a new record to the displayed table. A new page will be displayed to enter any new settings.                                                                     |
| <u>Edit</u>       | Allows modifying the settings of the record selected by its checkbox. Normally only one record may be selected. A new page will be displayed to enter the modified settings.   |
| <u>Delete</u>     | Deletes the selected entry(s) of a table. A warning message will demand a confirmation before deleting an existing entry.                                                      |
| Select All        | Selects all table entry(s)for example for further deletion.                                                                                                    |
| Inverse Selection | Inverses an existing selection of table entry(s). If no entries are selected, clicking the button will select all records.                                                     |
| Refresh in        | May appear in the upper right corner of a page. It displays the number of seconds remaining until the next refresh of the page and it may be used to reload the page manually. |

Most of the tables offer the option to sort the entries in ascending or descending order by clicking the headings of the columns. A small arrow next to the column heading will show the direction of sorting - upward or downward. The entries of the table can be selected by using the corresponding checkboxes in order to edit or delete them.

## **Entering a SIP Addresses correctly**

Calls over IP are implemented based on Session Initiating Protocol (SIP) on the Bizfon. When making a call to a destination that is somewhere on the Internet, an SIP address must be used.

SIP addresses must be specified in one of the following formats:

"display name" <username@ipaddress:port> "display name" <username@ipaddress> username@ipaddress:port username@ipaddress username

The following combinations can be used for your convenience:

•\*@ipaddress - any user from the specified SIP server

username@\* - a specified user from any SIP server

•\*@\* - any user from any SIP server

The display name and the port number are optional parameters in the SIP address. If a port is not specified, 5060 will be set up as the default one. The range of valid ports is between 1024 and 65536.

A flexible structure of wildcards is allowed. In comparison with a wildcard, the "?" character stands for only one unknown digit and the "\*" character stands for any number of any digits.

**Please Note:** Wildcards are available for caller addresses only. No wildcard characters are allowed for called party addresses. Exceptions are addresses in the **Supplementary Addresses** table that is used by **Outgoing Call Blocking** and **Hiding Caller Information Settings** services. To use "\*" and "?" alone (as non wildcard characters), use "\\*" and "\?" correspondingly.

# **Extension User's Menus**

## Main Page

The Main Page provides read only information about the extension codecs, other existing extensions and available FXO lines on the Bizfon depending on the active interface.

| in Pag      | ge                 |         |            |                         |                        |             |  |
|-------------|--------------------|---------|------------|-------------------------|------------------------|-------------|--|
| ansion.     | 11                 |         |            |                         |                        |             |  |
|             |                    |         |            |                         |                        |             |  |
| able codecs | s list: PCMU,G726- | 32,PCMA | ,G729a,G73 | 26-16,6726-24,6726-40,  | iLBC                   |             |  |
| Settings    |                    |         |            |                         |                        |             |  |
| Extension   | Display Name       | Atta    | ached Line | SIP Address             |                        |             |  |
| 00          | Attendant          |         |            | 1100@sip.bizfon.com     | :5060                  |             |  |
| 77          | Attendant for Sa   | les     |            | 77@sip.bizfon.com:50    | 060                    |             |  |
| 70          | AA for Marketing   |         |            | 70                      |                        |             |  |
| 11          | Diana              | Lin     | e 1        | 1101@sip.bizfon.com     | 5060                   |             |  |
| 12          | Bob Dillan         | Lin     | e 2        | 1102@sip.bizfon.com     | 5060                   |             |  |
| 13          | Paul               | Lin     | e 3        | 5610@sipcenter.com:     | 5060                   |             |  |
| 14          | Michael Johnson    | Lin     | e 4        | 51310@sip.fwd.com:6     | 060                    |             |  |
| 31          | for Call Park      | IP L    | .ine 1     | 3330@sip.quadrosip.r    | net:5060               |             |  |
| 32          | Common User        | Nor     | 18         | 13130, Proxy:sip.bizfor | n.com:5060             |             |  |
| 33          | Mom                | IP L    | ine 3      | 66101@sip.bizfon.com    | n:5060                 |             |  |
| 79          |                    | Not     | ne         | 111@111.111.111.111     | 1:2123                 |             |  |
|             |                    |         |            |                         |                        |             |  |
| Settings    |                    |         |            |                         |                        |             |  |
| FXO Lines   |                    | Enabled | Allowed C  | all Type                | Route Incoming Call to | PSTN Number |  |
| FXO 1       |                    | Yes     | Both incor | ming and outgoing calls | 00                     |             |  |
| FXO 2       |                    | Yes     | Incoming   | calls only              | 00                     |             |  |
| FXO 3       |                    | Yes     | Incoming   | calls only              | Routing                | 445115      |  |
| FXO 4       |                    | Yes     | Both incor | ning and outgoing calls | 33                     | 411556      |  |
|             |                    |         |            |                         |                        |             |  |
|             |                    |         |            |                         |                        |             |  |
|             |                    |         |            |                         |                        |             |  |

corresponding extension, the list of other extensions on the Bizfon, their Display names, the SIP registration username and line number (if attached). It also displays the FXO lines state and the destination to route incoming calls. For FXO lines, allowed call types are displayed here.

The Main Page displays a list of available codecs for the

#### Fig. 3-1 Extension's Main Page

## Voice Mail

| ain Voice I<br>Voice Mai<br>Settings<br>al Group Lis<br>xtension: | dail Your Exte<br>lbox<br>11<br>s list: PCMU,6726-3 | ension<br>32,PCMA,G72 | Supplementary Services        | LBC                    |             | BIZFONX<br>biden78 |                                                                            |                 |
|-------------------------------------------------------------------|-----------------------------------------------------|-----------------------|-------------------------------|------------------------|-------------|--------------------|----------------------------------------------------------------------------|-----------------|
| ser settings                                                      | Diselastia                                          | Attacks               | Ulina CID Address             |                        |             |                    |                                                                            |                 |
| Extension                                                         | Attendant                                           | Attaches              | 1100 acin bitton com          | 5060                   |             |                    |                                                                            |                 |
| 77                                                                | Attendant for Sale                                  | ine i                 | 77@cin birton com50           | 5000                   |             |                    |                                                                            |                 |
| 70                                                                | AA for Marketing                                    |                       | 70                            |                        |             |                    |                                                                            |                 |
| 11                                                                | Diana                                               | Line 1                | 1101@sip bizton com           | 5060                   |             |                    |                                                                            |                 |
| 12                                                                | Bob Dillan                                          | Line 2                | 1102@sip.bizfon.com           | 5060                   |             |                    |                                                                            |                 |
| 13                                                                | Paul                                                | Line 3                | 5610@sipcenter.com/           | 5060                   |             |                    |                                                                            |                 |
| 14                                                                | Michael Johnson                                     | Line 4                | 51310@sip.fwd.com:5           | 060                    |             |                    |                                                                            |                 |
| 31                                                                | for Call Park                                       | IP Line 1             | 3330@sip.quadrosip.m          | et:5060                |             |                    | Voice Mail                                                                 |                 |
| 32                                                                | Common User                                         | None                  | 13130, Proxy sip bizfon       | .com:5080              |             |                    |                                                                            | bizton78 BIZFON |
| 33                                                                | Mom                                                 | IP Line 3             | 66101@sip.bizfon.com          | :5060                  |             |                    | Extension: 11                                                              |                 |
| 79                                                                |                                                     | None                  | 111@111.111.111.111           | 2123                   |             |                    | Extension. II                                                              |                 |
| ) Settings                                                        |                                                     |                       |                               |                        |             |                    | <u>Voice Mailbox</u> <u>Softingen</u>                                      |                 |
| EXO Lines                                                         | E                                                   | inabled Allo          | wed Call Type                 | Route Incoming Call to | PSTN Number |                    | o Group List                                                               |                 |
| FX0 1                                                             | Y                                                   | res Bot               | h incoming and outgoing calls | 00                     |             |                    | Your Extension                                                             |                 |
| FX0 2                                                             | Y                                                   | res Inco              | eming calls only              | 00                     |             |                    | Supplementary Services                                                     |                 |
| FX0 3                                                             | Y                                                   | /es Inco              | eming calls only              | Routing                | 446115      |                    | Help                                                                       |                 |
| FX0 4                                                             | Y                                                   | res Bot               | n incoming and outgoing calls | 33                     | 411556      |                    | Logout                                                                     |                 |
| Back                                                              | n. Inc. All rights reserve                          | *ć.                   |                               |                        |             | Help               | Back<br>Home Loopid<br>Casympt 2006 <u>Backs, Ins.</u> All sight reserved. |                 |

Fig. III-2 Voice Mail menu in Dynamo Theme

Fig. III-3 Voice Mail menu in Plain Theme

The **Voice Mail Service** provides a possibility to leave brief voice messages on the mailbox of an unavailable or busy Bizfon extension. The caller hears a greeting message (configurable by the extension user) and a signal initiating the Voice Mail recording. The extension user may configure the maximum duration of the voice message, as well as the Voice Mail system activation timeout (see chapter <u>Voice Mail Settings</u>).

Received voice messages are stored in the Voice Mailbox. They can be accessed by the 🔊 🛈 key combination from the phone handset and via Bizfon management. Voice messages can to be played, marked (from GUI only), deleted, replied to (from handset only) or forwarded by the user. Messages with a facsimile (FAX) attached will be displayed in a special way in the Voice Mailbox on web management access and will be indicated

by a special voice signal when accessing the message from the handset. The Incoming FAX message can be viewed and downloaded to the PC from the Voice Mailbox at Web management access as a \*.tif picture file.

Bizfon's Voice Mail service also allows reviewing system messages used for telephony services functionality. The voice mail greeting, end of greeting (an optional second greeting message), incoming and outgoing blocking messages, user's name and out of office greeting can be played, recorded and restored. Greeting messages are played to the caller announcing that the called extension is unavailable and asking to leave a voice mail. Blocking messages are played when receiving or making incoming/outgoing calls from/to the restricted destination. User's name is played when surfing the Extensions Directory. The personal out of office greeting is played instead of the main greeting message, when out of office option is selected on the extension.

## **Voice Mailbox**

Bizfon provides caller the possibility of leaving voice messages when called extension is busy or unavailable. A voice mail greeting message, and a voice signal indicating voice mail recording initiation, are played back to the caller.

All voice mail functionality settings, such as enabling the greeting message, adjusting the maximal voice mail duration, voice mail system activation timeout, etc, are configurable by the user through the extension's <u>Voice Mail Settings</u>.

Received voice mails are stored and are accessible in the extension's Voice Mailbox. Bizfon supports two ways of accessing the extension's Voice Mailbox: through the phone handset and through Bizfon Web Management. With both options, the user is free to manipulate with voice mails located in the Voice Mailbox, such as playing, deleting, forwarding, etc.

When accessing the Voice Mailbox through the phone handset, additional settings to manipulate the user defined system messages are provided. The user can define their own Voice Mail Greeting, End of Greeting (optional second greeting message), Incoming and Outgoing Blocking messages as well as the User's recorded name. Each of these system messages can be played, recorded and restored. Voice Mail Greeting messages are played back to the caller announcing that the called extension is unavailable and asking to leave a voice mail. Blocking messages are played back to the caller when receiving or making incoming/outgoing calls from/to the restricted destination. User's recorded Name is used in the Extensions Directory when the spelled name matches the entry in the directory table.

Instructions on accessing and navigating within the voice messages and Voice Mailbox Services via the phone handset are described in the Feature Codes.

Please Note: When playing newly received voice mails (via a phone handset or with the use of the Play button in this page) will deprive the "New" state of the voice mail.

The **Voice Mailbox** can hold **New** (not yet played) and **Old** (already played) voice mails. The **Status** column in the Voice Mailbox table indicates the current state of the voice mails. All new mails in the table are displayed in bold font. Playing a voice mail cancels both the **New** status and bold font.

Voice mails can be selected to be played, deleted, marked as important or book-marked, etc. Additionally they can be forwarded to desired email addresses.

| oi  | ce M                                  | lailbox                                            |                                                                                                    |                                                                                                    |                                                                                                    |     |
|-----|---------------------------------------|----------------------------------------------------|----------------------------------------------------------------------------------------------------|----------------------------------------------------------------------------------------------------|----------------------------------------------------------------------------------------------------|-----|
| te  | nsion                                 | : 11                                               |                                                                                                    |                                                                                                    |                                                                                                    |     |
| hec | <u>k Mail</u>                         |                                                    | VM free space<br>New mails:                                                                                                    | e: 2 min 47 s<br>2 All mails:                                                                                                    |                                                                                                    |     |
| OFW | ard N                                 | lon marked 💊                                       | Mark Delete Select all Inverse Selection                                                                                                    |                                                                                                    |                                                                                                    |     |
| OTW | <u>vard</u> N<br><u>Status</u>        | lon marked N                                       | Mark Delete Select all Inverse Selection                                                                                                    | Date & Time                                                                                                    | Message                                                                                                    | Fax |
| 01W | <u>vard</u> N<br><u>Status</u><br>New | lon marked N                                       | Mark         Delete         Select all         Inverse Selection           Caller         33300025@sip.bizfon.com                                   | Date & Time ▲<br>26-Apr-2006 12:22:56                                                                                                    | Message<br>(10 sec)                                                                                                    | Fax |
| 01W | <u>status</u><br>New<br>New           | lon marked <u>•</u><br>! <u>BM</u>                 | Mark Delete Select-all Inverse Selection     Caller     33300025@sip.bizfon.com     12145881425@sip.deltatree.com                                   | Date & Time ▲           26-Apr-2006 12:22:56           26-Apr-2006 12:22:57                                                               | Message<br>(10 sec)                                                                                                    | Fax |
|     | <u>Status</u><br>New<br>New           | lon marked N                                       | Mink Delete Selectal Inverse Selection     Caller     33300025 sip.bt/fon.com     12145881425@sip.delfatree.com     26712@sip.bt/on.com             | Date & Time ▲           26-Apr-2006 12:22:56           26-Apr-2006 12:21:57           26-Apr-2006 11:55:22                                | Message                                                                                                    | Eax |
|     | New New                               | lon marked  BM BM BM BM BM BM BM BM BM BM BM BM BM | Mutr. Delete: Select.al Incerse Selection     Caller     33300252@sipublifon.com     20112@sipublifon.com     'Luins Badayan'-20222@sipublifon.com> | Dafe & Time ▲           26-Apr-2006 12:22:56           26-Apr-2006 12:22:57           26-Apr-2008 11:55:22           26-Apr-2006 11:54:20 | Message           Image: Constraint of the section of the section of the sect | Fax |

Fig. 3-4 Extension Voice Mailbox

VM free space provides information on the number of minutes/seconds of free voice mailbox space.

The following functional buttons and fields are available:

Check Mail refreshes the mailbox and updates the number of newly arrived mails (if any).

New Mails shows the number of newly arrived mails since the user's last access to the voice mailbox.

All Mails shows the number of all mails existing in the mailbox.

The Voice Mailbox tables display all voice mails in the mailbox:

Status - indicates whether the voice mail is New and not yet played. New mails are displayed in bold font.

! - indicates whether message has an urgent priority or not.

BM (bookmark) - shows marked records. The fields can include some indications (image signs) depending on the type of being marked.

Caller - is the address of the caller who left the voice mail.

Date & Time - is the voice mail receipt date and time.

**Message** – indicates voice mail duration (in minutes/seconds) and a speaker sign used to play (using any available media player supported by your Operation System) the received voice mail or to download the audio file to the PC.

**FAX** (facsimile) – indicates whether a FAX message is attached to the voice mail, and if so, displays the size of the FAX message (in KBs) and an icon used to view the incoming FAX message or download the graphical file to PC.

The column headings of the voice mail tables are created as a link. By clicking on the column heading the table will be sorted by the selected column. Upon sorting (ascending, descending) arrows will be displayed next to the column heading. Each row in the Voice Mailbox tables can be selected by a checkbox for editing, deleting or marking.

The following functional buttons serve to modify the table entries:

**Forward** link allows forwarding a selected voice mail to one or more email addresses with some enclosed message in the email body. The link refers to the page where email addresses should be defined (use a space or a comma to separate the mailing addresses in the text field), email subject and some message can be inserted. Voice mails will get automatically converted to the G.711 codec before being attached to the email. The Voice Mail forwarding feature is active only when Mail Service is enabled otherwise the "Mail Service is disabled" error appears.

Mark submits the values chosen out of the drop down list aside (Important or Bookmark) to the selected records.

Delete removes the selected voice mail record(s).

Select All checks all existing entries in the table.

Inverse Selection inverses the current selection (if no records are selected, clicking on inverse selection will check all records).

#### To Play a Voice Mail

- 1. Click on the speaker icon of the corresponding voice message.
- 2. Depending on you browser's settings the .way file will be played directly or an application will ask you to save the .way file on the local PC. In the second option, please specify the path and run the media file from the specified location to play it.

#### To Mark a Voice Mail Record

- 1. Select the checkbox of the corresponding record in the Voice Mailbox table that should to be marked. Press Select all if all extensions should to be marked.
- 2. Select the desired marking type from the Mark drop down list.
- 3. Select the Mark button to initiate the marking operation. Depending on the selected marking type the record(s) will show an image sign in the corresponding BM field.

#### To Delete a Voice Mail Record

- 1. Select the checkbox of the corresponding record(s) in the Voice Mailbox table that should to be deleted. Click on Select all if all records should to be deleted.
- 2. Select the Delete button.
- Confirm the deletion with Yes. The selected voice messages will be deleted. To abort the deletion and keep the messages in the inbox, select No.

### **Voice Mail Settings**

The Voice Mail Settings permits enabling the Voice Mail Service for the callers if the called extension is not available or does not answer. The voice mail system will be activated allowing the caller to leave a voice message. This page also provides information on the voice mailbox settings such as maximal mail message duration, voice mail indication method when a new voice mail arrives, various settings for the voice mailbox as well as a possibility to send voice mails via e-mail.

Please Note: Voice Mail Settings are only available when the Voice Mailbox is enabled on the extension. If you find Voice Mail Settings are unavailable please refer to your system administrator.

| Main Voice Mail Your Extension Supplementary Services                                                                                                    | BIZFON bizton78                                                                                                    |
|----------------------------------------------------------------------------------------------------|----------------------------------------------------------------------------------------------------|
| ′oice Mail Settings                                                                                                    |                                                                                                    |
| xtension: 11                                                                                                    |                                                                                                    |
| aximal mail message duration (min) 5                                                                                                    |                                                                                                    |
| Mathematine     Send end of greating message       I Ske password before granting local access to mail box       I Ske password before granting remote access to mail box       I Ske password before granting remote access to mail box       I Ske password box       I Ske password box       I Ske password box       I Ske password box <th>Voice Mail Indication         □ Lamp Indication         □ Tone indication         ○ Tone indication         ■ Ring duration (rein)         □ Stence duration (rmin)         □ Tone indication         ■ Redirect call         * Pre-Redirect         • Benable Fax Redirection         ■ Redirect to extension         • Breatise Fax Redirection         ■ Redirect to extension         • Upload new out of office greeting file         Upload new out of office greeting file         ■ Deptication Dute and Time         ● Explices in         ■ May © 24 © 200 °         at © ♥ : 24 3 °</th> | Voice Mail Indication         □ Lamp Indication         □ Tone indication         ○ Tone indication         ■ Ring duration (rein)         □ Stence duration (rmin)         □ Tone indication         ■ Redirect call         * Pre-Redirect         • Benable Fax Redirection         ■ Redirect to extension         • Breatise Fax Redirection         ■ Redirect to extension         • Upload new out of office greeting file         Upload new out of office greeting file         ■ Deptication Dute and Time         ● Explices in         ■ May © 24 © 200 °         at © ♥ : 24 3 ° |
| <<< Less notification options                                                                                                    |                                                                                                    |
| J Kestore default greeting file<br> pload new greeting file C-tmedialgreeting waw Blowne<br>Save Back                                                                                                    | Help                                                                                                    |

Fig. III-5 Voice Mail Settings page

Play Voice Mail Help is an optional setting that plays voice mail help instructions to the user when entering the Voice Mailbox. This option guides the user through the mailbox, explaining how to play and delete the voice mails as well as modifying system messages.

Automatically play messages will auto play of all voice mails. Whenever entering the voice mailbox, the system will sequentially play the date/time when the message was received followed by the voice mail itself in the order sorted by the priority level (starting with the message in highest priority) or. If no priority is specified, they will be played in the order in which messages were received, i.e. starting with first (oldest) message. When the last message is played, the Voice Mail help will be replayed.

Send mails count information message announces the number of New (unread) voice messages in the mailbox when entering the mailbox.

Send date/time information message announces the time and date a voice message was received and is played before every voice message.

Send beep at the end of message enables an optional parameter that activates a "beep" sound after each played voice message.

Send new voice message via email is an option to send new voice mail files via e-mail to the defined recipients. Mails will be automatically converted to the Windows wave (PCMU) format before being attached to the e-mail. Checkbox activates the following input options:

**Email Address** requires the e-mail address(es) of the person(s) that should to receive the newly arrived voice mails on their e-mail account(s). Use a space or a comma to separate the mailing addresses in the text field.

The next two fields are used for retransmission of email notifications. Number of times text field requires the maximum number of times the notification should be delivered to the recipient within the interval (in minutes) defined in the **Repeat every** text field. If notification is required to be sent only once, insert "1" in **Repeat every** text field and "0" in the Number of times text field.

Remove Voice Mail on send removes the voice mail from the user mailbox after sending it to the e-mail recipient(s).

Please Note: This service will work only when System Mail is enabled on the Bizfon. Contact your system administrator if you have problems with voice mail delivery via email.

Send new voice message notification via SMS allows the voice mail notification delivery via SMS to the defined mobile number. Checkbox activates the following input options:

Mobile Number text field requires the destination's mobile number.

The Voice Mail Settings page offers the following input

Maximal mail message duration lists the possible values for the maximal mail duration (counted in minutes) during which a voice mail will be recorded. The Unlimited selection allows voice message recording as long as the user's space remains. Send end of greeting message enables an optional parameter for the caller playing an end of greeting message

Ask password before granting local access to mailbox protects local access of the user's voice mailbox. If the checkbox is checked a user password will be required to access the voice mailbox via **(\* 0)** digit combination.

Ask password before granting remote access to mailbox protects remote access of the user's voice mailbox. If the checkbox is checked a user password will be required to access the voice mailbox when reaching it through the Auto

Send welcome message enables a welcome message to be played to the user when accessing the mailbox locally.

before recording a new voice message.

options:

Attendant.

The next two fields are used for retransmission of SMS notifications. The number of times text field requires the maximum number of times the notification should be delivered to the recipient within the interval (in minutes) defined in the **Repeat every** text field. If the notification is required to be sent only once, insert "1" in **Repeat every** text field and "0" in the Number of times text field.

Please Note: This service will work only when SMS Service is enabled on the Bizfon. Contact your system administrator if you have problems with voice mail notifications delivery via SMS.

Send new voice message notification via phone call enables the voice mail notification delivery via a phone call to the defined phone number. The checkbox activates the following input options:

Call Type drop down list includes the available call types:

- PBX local calls to Bizfon extensions;
- SIP calls through a SIP server;
- Auto for undefined call types. The destination (independent on whether it is a PBX number or SIP address) will be reached through Routing;
- Callback automatic call to the voice mail author. This can be used as a notification that the recipient has received the voice mail but has not yet played it.

Call To text field requires the destination's phone number depending on the selected call type. For Callback call type, no destination's phone number is required.

The next two fields are used for retransmission of phone notifications. Number of times text field indicates the maximum number of times the notification should be delivered to the recipient within the interval (in minutes) defined in the **Repeat every** text field. If the notification is specified to be sent only once, insert "1" in **Repeat every** text field and "0" in the Number of times text field. For **Callback** call type, the first notification is sent to the voice mail author after the first expiration of the interval defined in the **Repeat every** text field. For calls with call type different from Callback, the first notification will be sent immediately.

Restore default Notification Message restores the default notification message. If the checkbox is selected, the file upload will be disabled.

**Upload new Notification Message** will show the attached notification file selected by the current extension. Please note that a different notification message can be uploaded in case this service serves as a notification to the extension user (to inform about the new voice mail received) or if it serves as a notification for the voice mail author to be informed that the message has been received by the Bizfon but is not yet played by the extension user. The uploaded file needs to be in the PCMU wave format, otherwise the system will prevent uploading with the "Invalid audio file, or format is not supported" warning message. The system also prevents uploading in case insufficient space is available on Bizfon for the corresponding extension and gives a "You do not have enough space" warning.

Browse browses for the notification file that must be in PCMU wave format.

**Download Notification Message** appears only if a file has been uploaded previously. The link is used to download the audio file to the PC and opens the file-chooser window where the saving location can be specified.

Voice Mail indication enables user notifications for new voice messages in the mailbox. The checkbox offers the following three types of voice mail indications:

Lamp indication- depending on the type of phone a visual blinking signal will announce a new voice mail.

Tone indication – the user will hear a specific tone when lifting the handset.

**Ringing indication** – the user will be able to create a specific ring pattern when new voice mail has arrived. The checkbox enables the following ringing pattern configuration parameters:

- Ring duration the available ring durations (counted in seconds).
- Silence duration the available silence durations (counted in minutes).

The **ZeroOut** voice mail feature allows a caller that has reached the called extension's voice mailbox to accelerate the automatic redirection feature instead of leaving a message in the extension's Voice Mailbox. To activate this feature, the caller should dial **()** digit (see Feature Codes) during the voice mail greeting which invites the caller to leave a message. The caller will then be automatically transferred to the destination specified in this page.

Enable ZeroOut checkbox selection enables the ZeroOut feature and activates the following fields to be inserted:

Redirect Call Type drop down list includes the available call types:

- PBX local calls between Bizfon extensions and the Auto Attendant
- SIP calls through a SIP server
- PSTN calls to PSTN
- Auto used for undefined call types. Destination (independent on whether it is a PBX number, SIP address or PSTN number) will be reached through Routing.

The **Redirect Address** text field requires the destination address where the caller should be automatically forwarded to if activating the ZeroOut feature.

The **Enable FAX Redirection** checkbox is used to redirect the incoming FAX (facsimile) when the FAX tone is detected after Voice Mail has been activated. The checkbox selection enables the **Redirect to extension** drop down list where extensions with enabled FAX Support are listed and is used to select the extension where the incoming FAX should be forwarded.

The **Enable Out of Office** checkbox allows activation of the Out of Office message which acts as an optional Voice Mail Greeting message in the period while the user is out of office, on vacations, etc. When this checkbox is selected, a user-defined Out of Office message will be played (if uploaded or recorded from the phone handset, otherwise a default Out of Office message will be used) to the caller which reached the called extension's Voice Mailbox.

Restore default Out of Office file restores the default Out of Office message file. If the checkbox is selected, the file upload will be disabled.

**Upload new Out of Office Greeting file** will show the attached Out of Office message file selected by the current user. The Out of Office message file will be played to a caller when entering the voice mail system. The uploaded file needs to be in PCMU wave format, otherwise the system will prevent its uploading and will give the "Invalid audio file, or format is not supported" warning message. The system also prevents uploading when insufficient space is available on Bizfon for the corresponding extension. In this situation, the "You do not have enough space" warning will be received. Optionally, the Out of Office message can be recorded from the phone handset (see Feature Codes).

Browse browses for the Out of Office message file that must be in PCMU wave format.

**Download Out of Office Greeting file** appears only if some file has been uploaded previously. The link is used to download the audio file to the PC and opens the file-chooser window where the saving location can be specified.

Expiration Date and Time selection is used to set the expiration date and time of the Out of Office message validity. When the expiration date/time expires, the Out of Office message automatically gets disabled and Voice Mail regular greeting gets activated again.

Restore default Greeting file will restore the default greeting file. If the checkbox is selected, the file upload will be disabled.

**Upload new greeting file** will show the attached greeting file selected by the current user. The greeting file will be played to a caller when entering the voice mail system. The uploaded file needs to be in PCMU wave format, otherwise the system will prevent uploading and the "Invalid audio file, or format is not supported" warning message will be received. The system also prevents uploading in case insufficient space is available on Bizfon for the corresponding extension. In this situation, the "You do not have enough space" warning will be received. Optionally, a greeting file can be recorded from the phone handset (see Feature Codes).

Browse browses for the greeting file that must be in PCMU wave format.

**Download Greeting File** appears only if a file has been previously uploaded. The link is used to download the audio file to the PC and opens the file-chooser window where the saving location can be specified.

#### **Group List**

**Group List** allows to define Groups with the specified addresses inside. The **Group List** is used to send or forward voice messages (see Feature Codes) to the number of addresses simultaneously. Groups may consist of a variety of PBX and SIP addresses.

The **Group List** page consists of a table where all defined Group Keys and the corresponding addresses are listed.

Press on a link in the **Addresses** column to access the **Address List for the Group** page and to modify the addresses of the corresponding group. If Group doesn't include addresses, "no address is available" will be displayed in the **Addresses** column.

The **Add** functional button opens the **Group List - Add Entry** page where a new Group Key can be defined.

| Gro | oup List                          |           |                                               |
|-----|-----------------------------------|-----------|-----------------------------------------------|
| xte | ension: 11                        |           |                                               |
| Add | Edit Delete Select all Inverse Se | lection   |                                               |
| _   | Group name                        | Group key | Addresses                                     |
|     | Bizfon Users                      | 18        | SIP-18510@sip.bizfon.com<br>CR-1678<br>PBX-32 |
|     | (manual)                          | 33        | SIP-151001@sip.bizon.com                      |
|     | Friends                           |           |                                               |

Fig. III-6 Group List page

| Main          | Voice Mail                  | Your Extension       | Supplementary Services | BIZFON |
|---------------|-----------------------------|----------------------|------------------------|--------|
| Gro           | up List                     | - Add Entry          |                        |        |
| Exter         | nsion: 11                   |                      |                        |        |
| Group N       | lame Bizfon U               | Jsers                |                        |        |
| Group k       | (ey 18                      |                      |                        |        |
| Sav           | ve Ba                       | ck                   |                        | Help   |
| ryright (C) 2 | 2006 <u>Bizfon, Inc</u> . / | All rights reserved. |                        |        |

Fig. III-7 Add Group page

The Group List - Add Entry page consists of two text fields used to insert the Group Key and the Group Name (optionally). The Group Key should include numeric characters only and should be unique in the Group List table.

**Please Note:** Groups with keys equal to extension numbers on Bizfon have a higher priority and will be applied when sending or forwarding a voice message to the corresponding destination.

| Main       | n Voice Mail                   | Your Extension         | Supplementary Services |  |  | BIZFON bizton78 |
|------------|--------------------------------|------------------------|------------------------|--|--|-----------------|
| Ad         | dress lis                      | t for 18 gro           | up                     |  |  |                 |
| Exte       | ension: 11                     |                        |                        |  |  |                 |
| Add        | Edit Delete Se                 | lect all Inverse Selec | tion                   |  |  |                 |
|            | Type                           | Address                |                        |  |  |                 |
|            | SIP                            | 18510@sip              | ).bizfon.com           |  |  |                 |
|            | Auto                           | 1578                   |                        |  |  |                 |
|            | РВХ                            | 32                     |                        |  |  |                 |
| E          | Back                           |                        |                        |  |  | Help            |
| opyright ( | C) 2006 <u>Bizton, Inc</u> . A | ill rights reserved.   |                        |  |  |                 |

Fig. III-8 Addresses List page

The **Address List for the Group** page contains a table of addresses where new address may be added to the group and existing ones may be edited or deleted.

The Add functional link moves to the Address List for the Group – Add Entry page where new address may be defined.

Address List for the Group – Add Entry page consists of he following components:

Call Type lists the available call types:

- PBX local calls between Bizfon extensions and Auto Attendant
- SIP calls through a SIP server
- Auto used for undefined call types. The destination (independent on whether it is a PBX number or SIP address) will be reached through Routing.

The **Address** text field is used to define the address that ought to be included in the group. The value in this field is strictly dependent on the Call Type defined in the same named drop down list. If the **PBX** call type is selected, the Bizfon extension number should be defined in this field. For the **SIP** call type, the SIP address should be defined.

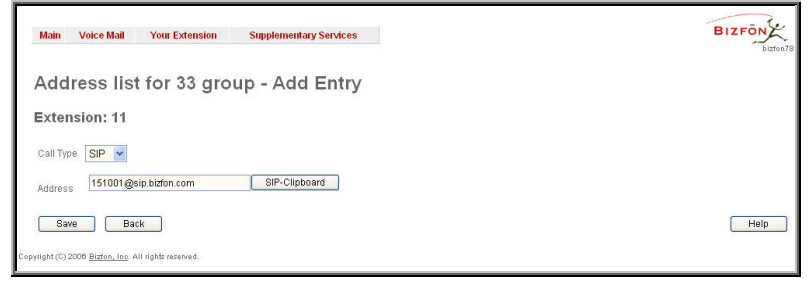

Fig. III-9 Add Address page

#### To Configure a Group

- 1. Press Add in the Group List page. Group List Add Entry page will be displayed in the browser window.
- 2. Fill in the Group Key and Group Name (optionally) in the same named field.
- Press Save.
- 4. Click on the link in the row corresponding to the newly created Group.
- 5. Press Add in the Address List for the Group page. Address List for the Group Add Entry page appears.
- 6. Choose a **Call Type** from the corresponding drop down list.
- Define the group member address in the Address text field.
- 8. Press Save.

## Your Extension

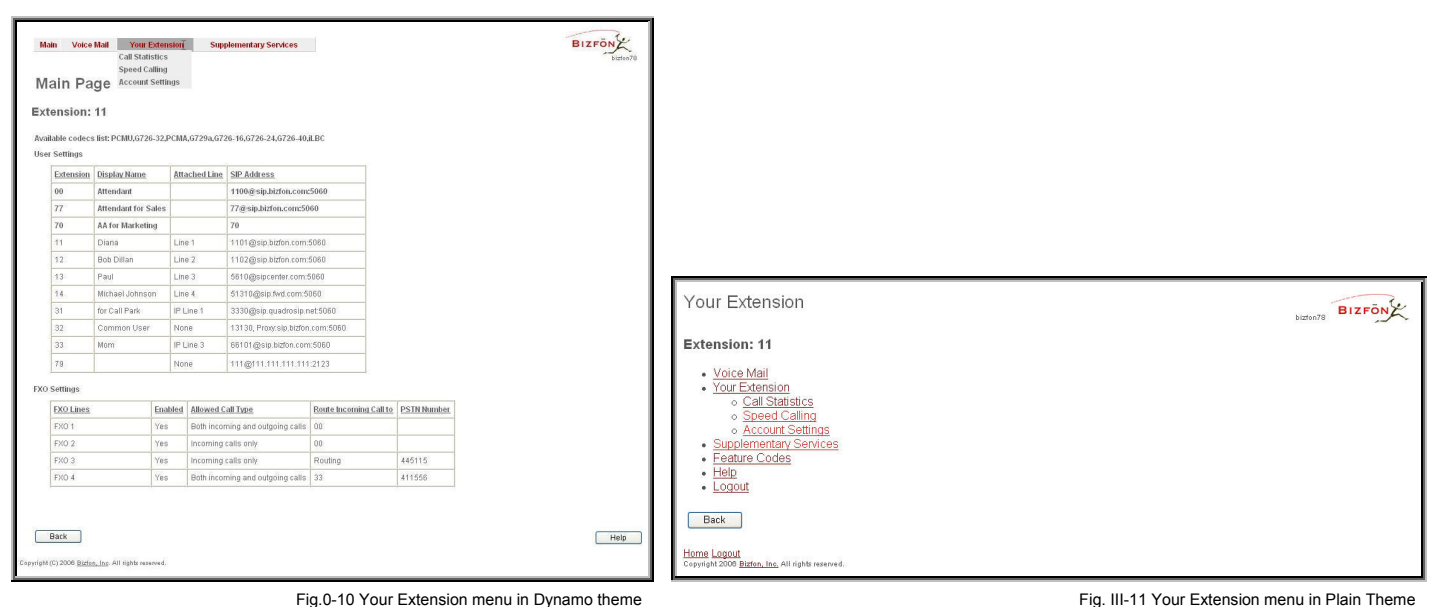

## **Call Statistics**

The **Call Statistics** page collects the call events and their parameters over the Bizfon, i.e. incoming and outgoing calls reporting. It contains three tables and provides reports on successful, not successful and missed incoming and outgoing calls for the current extension only. This page also allows to filter the collected **Call Statistics** based on various criteria. The search components are as follows:

The **From** and **To** text fields are used to search by date and time. The data must be inserted in the following format: dd-mmyyyy hh:mm:ss or dd-Mon-yyyy hh:mm:ss. The **From** field must indicate an earlier date and time from that which is indicated in the **To** field. If the entered data is not an earlier date and time, the "Minimal date should be less than maximal date" error message prevents statistics from filtering.

The **From** and **To** drop down lists are used to search by duration. The duration needs to be specified from the listed values. The **From** field must indicate a shorter duration than the **To** field. If the entered data is a larger duration, the "Minimal duration should be less than maximal duration" error message prevents statistics from filtering.

**Called Phone** requires the called party's SIP address, extension or PSTN number as a search criteria.

**Calling Phone** requires the caller party's SIP address, extension or PSTN number as a search criteria. For both **Called** and **Calling Phone** wildcards are available (see chapter Entering a SIP Addresses correctly). If the defined caller or called addresses are inserted incorrectly the "Calling (Called) address is incorrect" error message will prevent filtering.

| all Statistics - Suc      | cessful Calls                |                                        |                                     | Rathado i n                            |
|---------------------------|------------------------------|----------------------------------------|-------------------------------------|----------------------------------------|
| uccessful Calls Missed Ca | lis Nonsuccessful Cal        | S Maximum Duration                     | Australia Duration                  | Minimum Durstion                       |
| 16                        | 21 min 51 se                 | c 8 min 53 sec                         | 53 sec                              | 0 sec                                  |
| Filter                    |                              |                                        |                                     |                                        |
| From:                     | From: min sec<br>To: min sec | Caling Phone:                          | Cated Phone:                        |                                        |
| Call Start Time           | Call Duration                | Calling Phone                          | Called Phone                        | Network Details                        |
| 14-Nov-2003 14:49:15      | 29 sec                       | 21                                     | PSTN/?                              | Codec: G729a, Quality, 1 (excellent)   |
| 14-Nov-2003 14:49:14      | 0 sec                        | "Gagik M" <20227@sip.auton.com 5060>   | 00                                  | Codec: PCMU, Quality: 3 (satisfactory) |
| 14-Nov-2003 14:48:55      | 8 sec                        | 21                                     | PSTN/?                              | Codec: PCMU, Quality, 4 (bad)          |
| 14-Nov-2003 12:54:36      | 0 sec                        | "Gagik M" <20227@sip. Bizon.com:5060>  | PSTN0363312                         | Codec: G729a, Quality: 1 (excellent)   |
| 14-Nov-2003 12:46:12      | 7 min 10 sec                 | "Thorsten" <20431@sip Bizen .com 5060> | PSTN/?                              | Codec: G729a, Quality: 1 (excellent)   |
| 14-Nov-2003 12:50:48      | 30 sec                       | 21                                     | PSTN/?                              | Codec G729a, Quality, 1 (excellent)    |
| 14-Nov-2003 12:50:47      | 0 sec.                       | "Gagik M" <20227@sip.Bizton.com:5060>  | 00                                  | Codec: PCMU, Quality: 4 (bad)          |
| 14-Nov-2003 12:43:47      | 36 sec                       | 21                                     | 00                                  | Codec: G729a, Quality: 1 (excellent)   |
| 14-Nov-2003 08:47:33      | 1 min 53 sec                 | 21                                     | PSTN/?                              | Codec: PCMU, Quality: 3 (satisfactory) |
| 13-Nov-2003 22:26:49      | 14 sec                       | PSTN/01585430                          | 00                                  | Codec: PCMU, Quality: 3 (satisfactory) |
| 13-Nov-2003 22:27:03      | 8 min 53 sec                 | PSTN/01585430                          | PSTN/0363312                        | Codec: PCMU, Quality: 3 (satisfactory) |
| 13-Nov-2003 22:03:57      | 5 sec                        | "George" <20531@sip.Bitton.com.5060>   | 18189561667@213.137.73.178.5060     | Codec: PCMU, Quality: 3 (satisfactory) |
| 13-Nov-2003 21:57:00      | 7 sec                        | "MarioOR" <20541@69.41.232.2.5060>     | 00                                  | Codec: PCMU, Quality: 3 (satisfactory) |
| 13-Nov-2003 20:17:01      | 7 sec                        | "MarioOR* <20541@69.41.232.2:5060>     | 20531@sip.epygi.com:5060            | Codec: PCMU, Quality: 4 (bad)          |
| 13-Nov-2003 20:10:20      | 1 min 6 sec                  | 21                                     | "DiNa" <20233@69.41.232.2.5060>     | Codec: G729a, Quality: 1 (excellent)   |
| 13-Nov-2003 20:09:54      | 13 sec                       | 21                                     | "George" <20531@sip.auton.com.5060> | Codec: G729a, Quality: 1 (excellent)   |

Fig. III-12 Extension's Call Statistics page

The **Call Statistics - Successful Calls, Call Statistics - Missed Calls** and **Call Statistics - NonSuccessful Calls** tables list the successful, missed and not successful incoming and outgoing calls and their parameters (Call Start Time, Call durations, Calling and Called phones) for each corresponding extension. Each column heading in the tables are created as links. By clicking on a column heading, the table will be sorted by the selected column. After sorting (ascending or descending) arrows will be displayed next to the column heading.

Number or records displays the current number of statistics entries in the table. For successful calls, Total Duration, Maximum Duration, Average Duration and Minimum Duration are displayed at the top of the table.

The Network Details column is available in the Successful Calls table only and provides brief information about the call quality and the codecs used to transmit and receive packets. Clicking on the successful call details will open RTP Statistics page where detailed information (Call Quality,

Receive and Transmit Codecs, Number of Packets and Packet Sizes, Number of Received Lost Packets, Receive Jitter and Receive Maximum Delay) about the established call is provided. The **Call Detail** column is available in the **Non Successful Calls** table only and indicates the reason why the call was unsuccessful.

Filter performs a search procedure according to the selected criteria. The search may be conducted with several criteria at the same time.

#### **To Filter the Statistics**

- **1.** Enter the desired search criteria.
- Click on the Filter button to search call reports within the Call Statistics table.

Please Note: To return to the complete statistics table clear all search criteria and press Filter.

#### **Speed Calling**

The **Speed Calling** service of Bizfon simplifies dialing to the called destination. It provides short digit combinations for frequently dialed phone numbers.

The **Speed Calling Settings** page lists all defined **Calling codes** with following parameters:

Add opens the Speed Calling Settings-Add Entry page where the user may add a preferred key combination for Speed Calling.

Edit opens the Speed Calling Settings-Edit Entry page where the Speed Calling codes may be edited. The page includes the same components as the Add Speed Calling Code page.

If no records are selected and the user attempts to **Edit** or **Delete** them, the "No records selected" error message will appear.

The **Speed Calling Settings - Add Entry** page includes the following fields and buttons:

Call Type lists the available call types:

- PBX local calls between Bizfon extensions and Auto Attendant
- SIP calls through a SIP server
- PSTN calls to PSTN
- Auto used for undefined call types. The destination (independent on whether it is a PBX number, SIP address or PSTN number) will be reached through Routing.

The **Calling Code (#)** requires a key combination to dial the destination phone number. Only numeric characters are allowed for this field. If nonnumeric symbols are entered and the **Save** button is selected, "Incorrect calling code: no symbol characters allowed" will appear. This field is limited to two digits. If the calling code already exists in the **Speed Calling Codes** table, the "Speed Calling Code already exists" error will appear when you select **Save**.

| p   | eed Calling        | Settings                   |                      |           |
|-----|--------------------|----------------------------|----------------------|-----------|
| xt  | ension: 11         |                            |                      |           |
| Add | Edit Delete Select | all Inverse Selection      |                      |           |
|     | Calling code       | Description                | Call to              | Call type |
|     | #33                | Quick call to home         | 20245@sip.bizfon.com | SIP       |
|     | #15                | Call to the office         | 15100                | Auto      |
|     | #29                | Speed Dial to my boyfriend | 056941121            | PSTN      |
|     |                    | The second second          | 12                   | PDV       |

| BIZFON |
|--------|
|        |
|        |
|        |
|        |
|        |
|        |
| Help   |
|        |

Fig. III-14 Speed Calling Settings - Add Entry page

Description allows entering a short description about the called destination or simply the username of the remote party.

Depending on the selected call type the **Call To** text field indicates the SIP address, extension or PSTN number that has to be dialed whenever the calling code is used. (How to enter a SIP address correctly)

Two digits should be inserted in the **Call To** field for the PBX call type. The PSTN number length depends on the area code and phone number. Only the SIP registration username can be inserted here to call to the SIP user registered on the same SIP server that the current extension is registered on. If the SIP server hostname is left blank, the system will automatically set the current extension's registration server hostname instead.

#### To Add a Speed Calling Code

- 1. Press the Add button on the Speed Calling Settings page. The Speed Calling Settings-Add Entry page will appear in the browser window.
- 2. Select the call type from the Call Type drop down list.
- 3. Choose a Calling Code and enter the Description for the called party.
- 4. Enter the destination SIP address, extension or PSTN number (dependant on the chosen call type) in the Call To text field according to the entering rules.
- 5. To create the Speed Calling Code click on Save.

Fig. III-13 Speed Calling Settings page

#### To Edit a Speed Calling Code

- 1. Select the checkbox of the corresponding record that has to is be edited in the Speed Calling Codes table
- 2. Press the Edit button on the Speed Calling Settings page. The Speed Calling Settings-Edit Entry page will appear in the browser window.
- 3. Change the desired fields.
- 4. To save the modifications click on Save, to keep the previous data, select Cancel.

#### To Delete a Speed Calling Code

- Select the checkbox of the corresponding record that should to be deleted from the Speed Calling Code table. Press Select all if all records re
  to be deleted.
- 2. Press the Delete button on the Speed Calling page.
- 3. Confirm the deletion by clicking the Yes button. The speed calling code with its parameters will be deleted. To abort the deletion and to keep the original record in the list, select No.

## **Account Settings**

The **Account Settings** page provides information on the extension display name, allows changing the user password, enabling user password protection for incoming/outgoing calls and downloading/uploading of a file with the user-defined voice greetings. All parameters listed on this page may be modified and submitted. This page consists of the following components:

**Extension** shows a non-editable parameter providing information about the current user extension number.

**Display Name** defines an optional parameter used to identify the caller. Usually the display name appears on the phone display if a call is placed or a voice mail is sent. The field is not limited regarding symbol usage but its length is limited to twenty characters.

#### **Password Protection for:**

- Incoming Calls enables password protection for incoming calls. If the service is enabled a user password is required to be able to accept the incoming calls.
- Outgoing Calls enables password protection for outgoing calls. If the service is enabled a user password is required to be able to make calls.

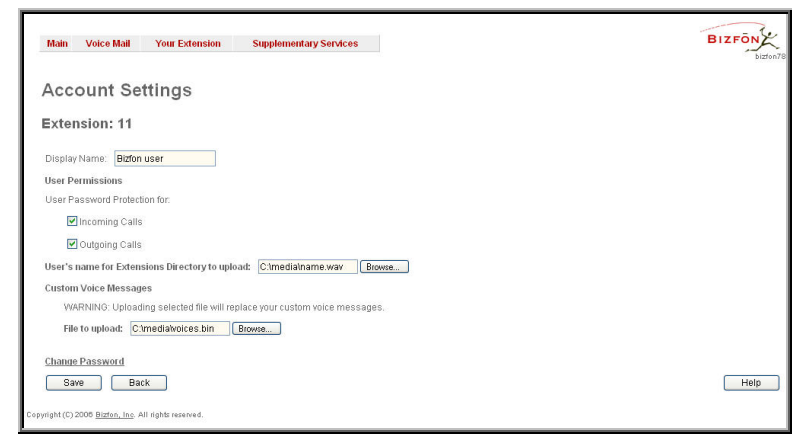

Fig. III-15 Extension Account Settings page

**Enable SIP Remote Extension Settings** checkbox is only visible when the system administrator has activated the **SIP Remote Extension** service for the corresponding extension at least one time. With this checkbox, the extension user may enable/disable the **SIP Remote Extensions** functionality. The administrator defines all settings of the SIP Remote Extension feature.

Please Note: If you find the Enable SIP Remote Extension Settings checkbox missing on this page, please consult with your system administrator for the first-time activation of the SIP Remote Extension service on the corresponding extension.

The **User's name for Extensions Directory to upload** text field is used to enter the path where the file with the user's name is located. If the file with the user's name is browsed with the help of file-chooser, this field displays the path of the browsed file. The **Browse** button is used to browse for the file with the user's name. The user's name also can be modified from the handset and will be played when the spelled name matches the name configured for the corresponding user.

Please Note: A user cannot be reached through the Extensions Directory until their name is recorded/uploaded into the Extensions Directory.

The Download User's name link is used to download the user-defined wave file with the user's name.

The **File to upload** text field is used to type in the path where the backed up file with voice messages is located. If voice greetings are browsed with the help of a file-chooser, this field displays the path of the browsed file. The **Browse** button is used to browse for the previously downloaded file with custom voice messages.

Attention: Uploading the selected file will replace your custom voice messages. Uploading custom messages downloaded from the other Bizfon will overwrite messages that have not been configured by the user with the current device defaults. This means that if some default messages were used on one Bizfon, they may be completely different on another Bizfon after uploading of the voice data.

The link **Download custom voice messages** appears only when there are user-defined custom greetings recorded. It is used to download a compressed file with all user specified voice messages. The link opens the file-chooser window to specify the saving location.

The link Change Password refers to the page where the user password can be changed.

The **Change Password** page requests the following information:

**Old Password** requires the existing password for the extension access (this field is not displayed when the administrator updates the user's password from the User specific configuration page).

**New Password** is used to change the existing one. The password should only consist of digits with a length of zero to twenty (0-20) digits.

**Confirm New Password** is used to confirm the new password. If the entered **New Password** does not match to the new one entered in the **Confirm Password** field the "The passwords do not match. Please try again" error warning will appear.

| Main Voice Mail                     | Your Extension          | Supplementary Services | BIZFON |
|-------------------------------------|-------------------------|------------------------|--------|
| Change Pa                           | assword                 |                        |        |
| Extension: 11                       |                         |                        |        |
| Old Password:                       | ••                      | digits only            |        |
| New Password:                       | •••                     | digits only            |        |
| Confirm New Passw                   | ord: 🔸                  | digits only            |        |
| Save B                              | 3ack                    |                        | Help   |
| ryright (C) 2006 <u>Bizton, Inc</u> | o. All rights reserved. |                        |        |

Please Note: It is highly recommended to define a proper and non-empty password on this page if the extension is being used for the Call Relay service from the Bizfon's Auto Attendant.

Fig. 3-16 Change Password page for extension access

## **Supplementary Services**

| Main Voic                                    | eMail YourE×<br>age                  | dension  | Supplementary So<br>Caller ID Based Service<br>Basic Services | rvices<br>es | (                   |               | BIZFÖNK |                                                                        |                 |
|----------------------------------------------|--------------------------------------|----------|---------------------------------------------------------------|--------------|---------------------|---------------|---------|------------------------------------------------------------------------|-----------------|
| Extension<br>Available code<br>User Settings | 1: 11<br>ecs list: PCMU,G726         | -32,PCM/ | 4,G729a,G726-16,G726-2                                        | I,G726-40    | ,iLBC               |               |         |                                                                        |                 |
| Extensio                                     | n Display Name                       | Att      | ached Line SIP Addres                                         |              |                     |               |         |                                                                        |                 |
| 00                                           | Attendant                            |          | 1100@sip.                                                     | izfon.con    | :5060               |               |         |                                                                        |                 |
| 77                                           | Attendant for Sa                     | ales     | 77@sip.biz                                                    | on.com:5     | 060                 |               |         |                                                                        |                 |
| 70                                           | AA for Marketin                      | g        | 70                                                            |              |                     |               |         |                                                                        |                 |
| 11                                           | Diana                                | Lin      | e 1 1101@sip.                                                 | izfon.com    | :5060               |               |         |                                                                        |                 |
| 12                                           | Bob Dillan                           | Lin      | e 2. 1102@sip.                                                | izfon.com    | :5060               |               |         |                                                                        |                 |
| 13                                           | Paul                                 | Lin      | e 3 5610@sipc                                                 | enter.com    | 5060                |               |         |                                                                        |                 |
| 14                                           | Michael Johnso                       | n Lin    | e 4. 51310@sip                                                | fwd.com:     | 5060                |               |         |                                                                        |                 |
| 31                                           | for Call Park                        | IP I     | Line 1 3330@sip.                                              | uadrosip.    | net:5060            |               |         |                                                                        |                 |
| 32                                           | Common User                          | No       | ne 13130, Pro                                                 | rsip.bizfo   | n.com:5060          |               |         |                                                                        |                 |
| 33                                           | Mom                                  | IP L     | Line 3 66101@sig                                              | bizfon.co    | n:5060              |               |         | Supplementary Services                                                 |                 |
| 79                                           |                                      | No       | ne 111@111.1                                                  | 1.111.11     | 1:2123              |               |         | Supplementary Services                                                 | bigfon78 BIZFON |
| XO Settings                                  |                                      |          |                                                               |              |                     |               |         | Extension: 11                                                          |                 |
| EXO Line                                     | \$                                   | Enabled  | Allowed Call Type                                             |              | Route Incoming Call | o PSTN Number |         |                                                                        |                 |
| FXO 1                                        | -                                    | Yes      | Both incoming and out                                         | oing calls   | 00                  |               |         | Voice Mail     Your Extension                                          |                 |
| FXO 2                                        |                                      | Yes      | Incoming calls only                                           |              | 00                  |               |         | Supplementary Services                                                 |                 |
| FXO 3                                        |                                      | Yes      | Incoming calls only                                           |              | Routing             | 445115        |         | Caller ID Based Services     Paris Services                            |                 |
| FXO 4                                        |                                      | Yes      | Both incoming and out                                         | oing calls   | 33                  | 411556        |         | Feature Codes                                                          |                 |
| Back<br>wright (C) 2008 Bi                   | <del>don, Inc.</del> All rights rese | rved.    |                                                               |              |                     |               | Help    | Helip     Logout Back Home Logout Competences back All right received. |                 |

Fig. III-17 Supplementary Services menu in Dynamo Theme

Fig. III-18 Supplementary Services menu in Plain Theme

### **Caller ID Based Services**

The **Caller ID Based Services** page provides options to configure a set of telephony settings from the same page. Call Forwarding, Incoming and Outgoing Call Blocking Settings, Hiding Caller Information, Call Hunting, Many Extension Ringing and Distinctive Ringing settings are configurable from this page.

The **Caller ID Based Services** page contains a table listing all caller or called destinations and the ON/OFF status of the caller ID based services. The caller or called destination numbers are used to configure caller ID based services based. The column headings in the table are designed as links. By clicking on a column heading, the table will be sorted by the selected column. After sorting, (ascending or descending) arrows will be displayed next to the column heading.

The table also has **Any Address** entry that is undeletable. It is used to configure caller ID based services for all addressed. When adding a new caller address **Any Address** is changed to **Other Addresses**. Now there could be different configurations for the specified addresses and for all others.

| a  | ller ID E            | Based Servic                 | es                           |                              |                                                   |                        |                               |                                     |                                     |                         |                                               |
|----|----------------------|------------------------------|------------------------------|------------------------------|---------------------------------------------------|------------------------|-------------------------------|-------------------------------------|-------------------------------------|-------------------------|-----------------------------------------------|
| ct | ension: 1            | 1                            |                              |                              |                                                   |                        |                               |                                     |                                     |                         |                                               |
| dd | Edit Delete          | Select all Inverse Sele      | ction                        |                              |                                                   |                        |                               |                                     |                                     |                         |                                               |
|    | Description          | Addresses                    | Hiding Caller<br>Information | Incoming<br>Call<br>Blocking | <u>Outgoing</u><br><u>Call</u><br><u>Blocking</u> | Distinctive<br>Ringing | <u>Call</u><br><u>Hunting</u> | <u>Many</u><br>Extension<br>Ringing | Unconditional<br>Call<br>Forwarding | Busy Call<br>Forwarding | <u>No Answer</u><br><u>Call</u><br>Forwarding |
|    | -                    | Other Addresses              | ON                           | OFF                          | OFF                                               | ON                     | OFF                           | OFF                                 | OFF                                 | OFF                     | ON                                            |
|    | My Boss              | SIP-<br>51501@sip.bizfon.com | ON                           | OFF                          | OFF                                               | ON                     | OFF                           | ON                                  | OFF                                 | OFF                     | OFF                                           |
|    | From PSTN<br>network | PSTN-1584110*                | OFF                          | ON                           | OFF                                               | OFF                    | OFF                           | OFF                                 | OFF                                 | OFF                     | ON                                            |
| -  | Mam                  | PBX-26                       | OFF                          | OFF                          | OFF                                               | ON                     | OFF                           | ON                                  | OFF                                 | OFF                     | OFF                                           |

Fig. 3-19 Caller ID Based Services page

Add opens the Caller ID Based Services - Add Entry page where a new address can be defined. This page consists of the following components:

The Description text field requires optional information about the address owner.

Call Type lists the available call types:

- PBX local Bizfon extensions and Auto Attendant
- SIP caller or called destinations reached through a SIP server
- PSTN caller or called destination dialed from or to PSTN
- Auto used for undefined call types. In this case, for incoming calls from specific address, configuration of caller ID based services will apply either to PBX, SIP or PSTN callers. For outgoing calls, the called destination will be reached through Routing.

Address requires a SIP address (see chapter Entering a SIP Addresses correctly), an extension or a PSTN number, for whom supplementary services should be applied. If the address already exists in the table, selecting **Save** will give the error "Caller address already exists". A wildcard is allowed in this field (see chapter Entering a SIP Addresses correctly). Entering "\*" as PBX or PSTN addresses will apply configuration of supplementary services to all extensions or PSTN users.

Two digits should be inserted in the **Address** text field for the PBX call type. The PSTN number length depends on the area code and phone number.

When clicking on the **Address** in the **Caller ID Based Services** table, the caller ID based services configuration pages for the corresponding extension

The **Caller ID Based Services for Address** page consists of two frames. In the left frame all caller ID based services are listed. Clicking on the corresponding caller ID based service, its settings will 

 Main
 Voice Mail
 Your Extension
 Supplementary Services

 Caller ID Based Services - Add Entry

 Extension: 11

 Description
 My Boss

 Call Type
 SIP

 Address
 51501@eip.bit/on.com

 (wildcard supported)
 Sive

 Back
 Heip

 Copright (C) 2000 Bit/on. Ins. All rights reserved.

Fig. 3-20 Caller ID Based Services - Add Entry page

| Caller ID Based               | Services for SIP-51501@sip.bizfon.com |      |
|-------------------------------|---------------------------------------|------|
| Extension: 11                 |                                       |      |
| Hiding Caller Information     | Enable Service                        |      |
| Incoming Call Blocking        |                                       |      |
| Outgoing Call Blocking        |                                       |      |
| Distinctive Ringing           |                                       |      |
| Call Hunting                  |                                       |      |
| Many Extension Ringing        |                                       |      |
| Unconditional Call Forwarding |                                       |      |
| Busy Call Forwarding          |                                       |      |
| No Answer Call Fonwarding     | Save Back                             | Help |

Please Note: Remember to save changes before moving between the caller ID based services configuration pages.

Below are the instructions to configure each caller ID based service available to the user.

#### To Configure Caller ID Based Services

be displayed in the right frame.

- 1. Press the Add button on the Caller ID Based Services page. The Caller ID Based Services Add Entry page, where new addresses can be defined, will appear in the browser window.
- 2. Define an optional **Description** of the address.
- 3. Select the call type from the **Call Type** drop down list.
- 4. Enter the SIP address, extension or PSTN number (dependant on the chosen call type) in the Address text field according to the entering rules.
- 5. To add an address to the Caller ID Based Services table, click Save.
- 6. Click on the newly created Address in the Caller ID Based Services table to open the Caller ID Based Services for Address page.
- 7. From the left frame, choose a Caller ID Based Services. From the right frame, enable, configure and adjust the corresponding service. Do this for each service. Remember to **Save** the configurations each time moving between the Caller ID Based Services configuration pages.

#### To Edit Caller ID Based Services

- Select the checkbox of the corresponding address that has to be edited in the Caller ID Based Services table. The Caller ID Based Services -Edit Entry page will appear in the browser window.
- 2. Change the **Description** of the address, if needed.
- 3. Change the Call Type and the Address defined in the corresponding fields.
- 4. Save changes.

will be displayed.

- 5. If the reconfiguration of Caller ID Based Services is needed, click on the corresponding Address in the Caller ID Based Services table to open the Caller ID Based Services for Address page.
- 6. From the left frame, choose a Caller ID Based Services. From the right frame, change the corresponding service settings, if required. Remember to **Save** the configurations each time moving between the Caller ID Based Services configuration pages.

# **Hiding Caller Information**

The **Hiding Caller Information** service is used to hide Bizfon user information depending on the called destinations. When this service is activated, **Unknown** or **Anonymous** (or similar text, depending on the type of the phone) will be displayed on the called phone when the current user of Bizfon makes outgoing calls to the selected destination.

Attention: Using the "Block Last Caller" operation from the handset for the caller with the hidden caller ID (for example, anonymous@anonymous or similar) may block all unknown callers.

| Caller ID Based               | Services for SIP-51501@sin hizfon.com  |      |
|-------------------------------|----------------------------------------|------|
|                               | Services for SIF-5150 (@sip.bizion.com |      |
| extension: 11                 |                                        |      |
| Hiding Caller Information     | Enable Service                         |      |
| Incoming Call Blocking        |                                        |      |
| Outgoing Call Blocking        |                                        |      |
| Distinctive Ringing           |                                        |      |
| Call Hunting                  |                                        |      |
| Many Extension Ringing        |                                        |      |
| Unconditional Call Forwarding |                                        |      |
| Busy Call Forwarding          |                                        |      |
| No Answer Call Forwarding     | Save Back                              | Help |

The **Enable Service** checkbox selection hides the current extension's information when calling to the corresponding **Address** listed in the Caller ID Based Services table.

| Fig. 3-22 Hiding Caller Information pa | ge |
|----------------------------------------|----|
|----------------------------------------|----|

# **Incoming Call Blocking**

**Incoming Call Blocking** allows blocking unwanted incoming calls for a Bizfon extension. This page provides the necessary settings for incoming call blocking. It indicates if the service is enabled for the particular caller and whether or not the custom message will be used to inform the caller about the call being blocked. If the service for the particular caller has been enabled by the administrator and has been stated as protected, the user cannot disable it.

Please Note: The administrator can protect the service from being disabled by you. Contact the administrator if callers complain that they cannot reach you.

The **Enable Service** checkbox selection blocks all calls to the current extension using the corresponding **Address** listed in the Caller ID Based Services table where the Incoming Call Blocking service is configured.

The **Send Message to Caller Party** checkbox is available when the service is enabled and initiates a message to inform the caller that their line has been blocked. Otherwise, the calling party will be disconnected without notification.

The **Restore Default Blocking Call File** restores the default incoming call blocking message if another user-defined file has been previously selected. When the checkbox is selected, the file upload possibility will be disabled.

The **Upload New Blocking Call File** requires the name of the desired voice message file. The file needs to be in PCMU wave format, otherwise the system will prevent uploading it and the "Invalid audio file, or format is not supported" warning message will be received. The system also prevents uploading if there is not enough space available for the corresponding extension. You will then receive the "You do not have enough space" warning.

**Browse** is used to browse custom voice message used for incoming call blocking.

The **Download Voice Message File** link only appears if a file has been previously uploaded. The link is used to download the audio file to the PC and opens a window where the saving location can be specified.

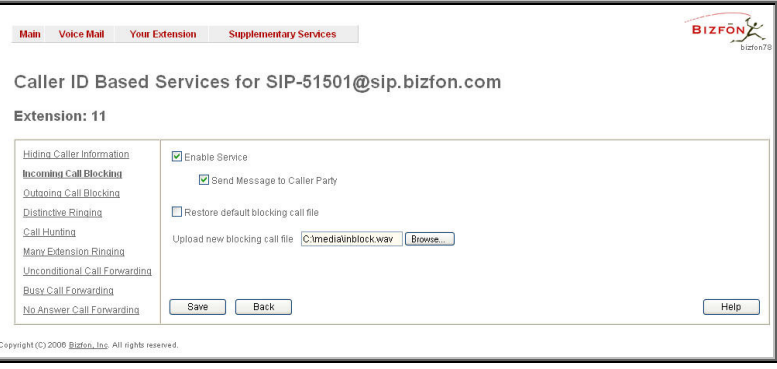

Fig. 3-23 Incoming Call Blocking page

## **Outgoing Call Blocking**

**Outgoing Call Blocking** allows blocking unwanted outgoing calls for a Bizfon extension where the destination **Address** service is configured. This page provides the necessary settings for the outgoing call blocking service. It indicates whether service is enabled for the particular caller and whether or not a custom message will be used to inform caller about the call being blocked. If the service a particular caller has been enabled by administrator and has been stated as protected, the user cannot disable it.

Please Note: The administrator can protect the service from being disabled by you. Contact the administrator if you have problems establishing a certain call.

The **Enable Service** checkbox selection blocks all calls to the corresponding **Address** listed in the Caller ID Based Services table associated to the corresponding extension.

The **Send Message to Caller Party** checkbox is available when service is enabled and it initiates a message to inform the caller that their line has been blocked. Otherwise, the calling party will be disconnected without a warning.

The **Restore Default Blocking Call File** restores the default outgoing call blocking message if another user-defined file has been previously selected. When the checkbox is selected, the file upload possibility will be disabled.

The **Upload New Blocking Call File** requires the name of the desired voice message file. The file needs to be in PCMU wave format, otherwise the system will prevent uploading it and "Invalid audio file, or format is not supported" warning message will be received. The system also prevents uploading if there is not enough space available for the corresponding extension. The "You do not have enough space" warning will then be received.

**Browse** is used to browse custom voice message used for outgoing call blocking.

The **Download Voice Message File** link appears only if a file has been previously uploaded. This link is used to download the audio file to the PC and opens a window where the saving location can be specified.

The **Enable Service** checkbox enables the service. Other components on this page are available only when this

Ringing Pattern lists the possible ringing patterns that may be

Preview allows you to play the ringing pattern directly or to

Nick Name requires the callers nickname (if any).

|                                                                                                    |                                                           | b    |
|----------------------------------------------------------------------------------------------------|-----------------------------------------------------------|------|
| aller ID Based S                                                                                               | Services for SIP-51501@sip.bizfon.com                     |      |
|                                                                                                    | 0.                                                        |      |
| xtension: 11                                                                                                   |                                                           |      |
| Hiding Caller Information                                                                                      | Enable Service                                            |      |
| Incoming Call Blocking                                                                                         | Send Message to Caller Party                              |      |
| Outgoing Call Blocking                                                                                         |                                                           |      |
| Distinctive Ringing                                                                                            | Restore default blocking call file                        |      |
| Call Hunting                                                                                                   | Upload new blocking call file C mediatoutblock way Browse |      |
| Many Extension Ringing                                                                                         |                                                           |      |
| Unconditional Call Forwarding                                                                                  |                                                           |      |
| Busy Call Forwarding                                                                                           |                                                           |      |
| the second second second second second second second second second second second second second second second s | Save Back                                                 | Help |

Fig. 3-24 Outgoing Call Blocking page

# **Distinctive Ringing**

The **Distinctive Ringing** service of Bizfon allows you to assign different ringing patterns to individual callers. The **Distinctive Ringing Settings** page provides the necessary settings to receive a distinct ring depending on the caller's address.

Attention: This feature is not functional on IP phones (lines) extension is assigned to.

| Main Voice Mail Your E                                                                                                    | dension Supplementary Services                                                                       | BIZFON |
|----------------------------------------------------------------------------------------------------|----------------------------------------------------------------------------------------------------|--------|
| Caller ID Based S                                                                                                    | Services for SIP-51501@sip.bizfon.com                                                                | 51415  |
| Hidina Caller Information<br>Incomina Call Blocking<br>Outgoing Call Blocking<br>Distinctive Binging<br>Call Hunting<br>Many Edension Ringing<br>Unconditional Call Forwarding | Enablo Service         Nick Name:       Michael         Ringing Patterns:       Spring       Preview |        |
| Busy Call Forwarding<br>No Answer Call Forwarding                                                                                                    | Save Back                                                                                            | Help   |

Fig. 3-25 Distinctive Ringing page

Please Note: All phones attached to the extensions in the Many Extension Ringing/Call Hunting table will ring with the pattern defined for the individual caller to that extension.

# Call Hunting

save it to a PC.

checkbox is selected.

assigned to a specified caller.

The **Call Hunting** service provides the possibility of an incoming call consecutively ringing on several extensions depending on the calling party. The **Call Hunting** page contains a table where all the participants in the call hunting group for the corresponding extension should be defined.

Attention: By configuring the Call Hunting service, Forwarding and Many Extensions Ringing automatically will be disabled on the current extension.

| xtension: 11                   |            |                                                    |                                |             |  |
|--------------------------------|------------|----------------------------------------------------|--------------------------------|-------------|--|
| Hiding Caller Information      | ∎ E<br>Add | nable Service<br>I <u>Delete Select all Invers</u> | se Selection Move up Move down |             |  |
| Outgoing Call Blocking         |            | Call to                                            | Duration                       | Line Status |  |
| Distinctive Ringing            |            | 13                                                 | 15 sec                         | Attached    |  |
| Call Hunting                   |            | 00                                                 | Attendant                      | Attendant   |  |
| dany Extension Ringing         |            | 48                                                 | 30 sec                         | Attached    |  |
| Priconditional Call Forwarding |            | 55                                                 | 5 sec                          | Attached    |  |

Fig. 3-26 Call Hunting page

| Main Voice Mail     | Your Extension                  | Supplementary Services | BIZFON |
|---------------------|---------------------------------|------------------------|--------|
| Call Hunting        | Settings -                      | Add Entry              |        |
| Extension: 11       |                                 |                        |        |
| O Add Attendant     | Call to 00 🗡                    |                        |        |
| Add User Extension: | Call to 13 V<br>Duration 15 sec |                        |        |
| Save Back           | 5                               |                        | Help   |

The **Circular Mode** checkbox enables the call hunting start over when the last extension in the Call Hunting table has been called and there is still with no answer. When this checkbox is not selected, call hunting will terminate once the last extension in the Call Hunting table does not answer the call, the incoming call will then be redirected to the Voice Mailbox of the extension call it originally called (if enabled) or it will be disconnected.

**Note:** The Voice Mail Service will be activated on the extension initiating the Call Hunting only after all extensions in the Call Hunting table are called at least once, regardless the **No Answer Timeout** configured from the <u>The Basic</u> **Services** page allows you to configure the basic telephony features of Bizfon, such as Call Waiting, Hold Music, Hot Line and Do Not Disturb services.

The **Basic Services** page consists of two frames. The left frame lists all services. When you click on a service, its corresponding settings will be displayed in the right frame.

Please Note: Remember to save changes before moving between the service configuration pages.

General Settings page.

#### Many Extensions Ringing

The Many Extensions Ringing service of Bizfon provides parallel ringing on several extensions when there is an incoming call.

Attention: By configuring Many Extensions Ringing service, Forwarding and Call Hunting services will be automatically disabled on the current extension.

Selecting **Enable Service** activates the Call Hunting service on the current extension.

The table displayed here lists the extensions where the call must be consecutively duplicated in case of a call from the corresponding caller. Line Status indicates if the extension is Attached, Not Attached or Attendant. An extension cannot ring if it is Not Attached. The administrator must attach it to the line from the Extensions Management page.

When the order of the entries in the **Call To** table are defined in the consecutive ringing order, the **Move Up**/ **Move Down** becomes available. This will move the checked **Call To** extension either one level up or down.

Add opens the Add Entry page to add called extensions (an attendant or a user extension). It has manipulation radio buttons to select the type of extension to be added to Call Hunting. It contains the following components:

- The Call To drop down list contains Bizfon's attendant or user extensions, depending on the radio button selected. It is possible to add the same extension more than once to the Call To table. The extension will ring, depending on the order, as often as configured.
- The Duration drop down list is only available for user extensions only. It is used to select the period (in seconds) for which the corresponding user's extension should ring.

When saving the call hunting configuration, a message will notify the user that the Many Extensions Ringing and the

Call Forwarding services have been disabled.

Fig. 3-27 Call Hunting – Add Entry page

Selecting **Enable Service** activates the Many Extensions Ringing service on the current extension.

The table displayed here lists all existing extensions on the Bizfon. Any or all of the extensions can be enabled to participate in the Many Extensions Ringing for the selected extension. The **State** column displays whether or not the extension is enabled to participate with the Many Extension Ringing. The **State** column also displays whether or not the extension is active.

The Line Status column indicates whether the extension is Attached or Not Attached. An extension cannot ring if it is Not Attached. It has to be attached to the line by the administrator from the Extensions Management page.

The **Enable/Disable** functional buttons are used to select one or more extensions to be involved or not in the Many Extensions Ringing procedure. The state of the participant (Enabled or Disabled) is also displayed in the table.

**Please Note:** The system will prevent the enabling of extensions if the total number of extensions participant to the specific caller **Many Extension Ringing** exceeds a certain number dependant on the hardware resources of the board.

When saving the Many Extensions Ringing configuration, a message will notify the user that the Forwarding services have been disabled.

| ller ID Based S<br>ension: 11 | Serv | ices for SIF                            | 2-51501@sip.bizfon.com |  |
|-------------------------------|------|-----------------------------------------|------------------------|--|
| ing Caller Information        | Enal | nable Service<br>ble Disable Select all | Inverse Selection      |  |
| going Call Blocking           |      | <u>Call to</u>                          | State                  |  |
| tinctive Ringing              |      | 11                                      | Enabled (Attached)     |  |
| I Hunting                     |      | 12                                      | Disabled (Attached)    |  |
| ny Extension Ringing          |      | 13                                      | Enabled (Attached)     |  |
| conditional Call Forwarding   |      | 14                                      | Disabled (Attached)    |  |
| Answer Call Forwarding        |      | 31                                      | Enabled (Attached)     |  |
|                               |      | 32                                      | Enabled (Attached)     |  |
|                               |      | 33                                      | Disabled (Attached)    |  |
|                               |      | 34                                      | Disabled (Attached)    |  |
|                               |      | 35                                      | Disabled (Attached)    |  |
|                               |      | 36                                      | Disabled (Attached)    |  |
|                               |      | 37                                      | Enabled (Attached)     |  |
|                               |      | 38                                      | Enabled (Attached)     |  |
|                               |      | 39                                      | Disabled (Attached)    |  |
|                               |      | 40                                      | Disabled (Attached)    |  |
|                               |      | 41                                      | Enabled (Attached)     |  |
|                               |      | 42                                      | Enabled (Attached)     |  |
|                               |      | 43                                      | Enabled (Attached)     |  |
|                               |      | 44                                      | Disabled (Attached)    |  |
|                               |      |                                         |                        |  |

Fig. 3-28 Many Extension Ringing page

By default, the Many Extension Ringing table includes only one pre-configured extension for that the service is already configured. Otherwise if the **Many Extensions Ringing** service is enabled but no called extensions are provided (or the extension provided by default has been deleted), the current extension will not ring.

## **Unconditional Call Forwarding**

Unconditional Call Forwarding is a service of Bizfon that allows the automatic unconditional transfer of incoming calls to a variety of other destinations.

Please Note: By setting up the unconditional forwarding service, Many Extension Ringing and Call Hunting services will be automatically disabled.

The **Enable Service** checkbox selection activates the unconditional call forwarding service on the current extension.

**Please Note:** Unconditional Call Forwarding service has higher priority versus to other forwarding types, i.e. when Unconditional Call Forwarding is enabled, Busy Forwarding and No Answer Forwarding services will not work even if they are enabled.

The table displayed here lists the destinations where the incoming call from a particular caller should be unconditionally forwarded.

Add opens the Add Entry page to add forwarding destinations. It consists of the following components:

Call Type lists the available call types:

- PBX forwarding destination is a local Bizfon extensions or Auto Attendant
- SIP forwarding destination is reached through a SIP server
- PSTN forwarding destination is a PSTN user
- Auto used for undefined call types. In this case, the routing pattern will be considered and parsed through the Local Routing Table.

The **Forward To** text field requires the SIP address (see chapter <u>Entering a SIP Addresses correctly</u>), extension or PSTN number, where an incoming call from a certain caller should be

| aller ID Based S              | Serv        | rices for SIP-51501@sip.bizfon.com  |
|-------------------------------|-------------|-------------------------------------|
|                               |             | e l                                 |
| extension: 11                 |             |                                     |
| Hiding Caller Information     | <b>V</b> Er | nahla Sanira                        |
| Incoming Call Blocking        | Add         | Delete Select all Inverse Selection |
| Outgoing Call Blocking        |             | Forward to                          |
| Distinctive Ringing           |             | SIP-151001@sip.bizfon.com           |
| Call Hunting                  |             | PBX-19                              |
| Many Extension Ringing        |             | PGTN_0056481021                     |
| Unconditional Call Forwarding |             |                                     |
|                               |             | CR-15610                            |

Fig. 3-29 Unconditional Call Forwarding page

unconditionally forwarded. If the address already exists in the table, selecting **Save** will display the error "Caller address already exists". A wildcard is allowed in this field (see chapter <u>Entering a SIP Addresses correctly</u>). Entering "\*" as PBX or PSTN addresses will apply the configuration of Caller ID Based services to all extensions or PSTN users.

Two digits should be inserted in the **Forward To** text field for the PBX call type. The PSTN number length depends on the area code and phone number.

When saving the unconditional call forwarding configuration, a message will notify the user that Many Extension Ringing and Call Hunting services have been disabled.

| Main          | Voice Mail                  | Your Extension       | Supplementary Services | BIZFON |
|---------------|-----------------------------|----------------------|------------------------|--------|
| Forv          | varding                     | List - Add           | Entry                  |        |
| Exter         | nsion: 11                   |                      |                        |        |
| Call Typ      | ie SIP 💊                    | ·                    |                        |        |
| Forward       | i To 1510010                | @sip.bizfon.com      | SIP-Clipboard          |        |
| Sa            | /e Ba                       | ck                   |                        | Help   |
| iyright (C) S | 2006 <u>Bizfon, Inc</u> . / | ill rights reserved. |                        |        |

Fig. 3-30 Call Forwarding - Add Entry page

BIZFON

Help

Fig. 3-31 Busy Call Forwarding page

## **Busy Call Forwarding**

Busy **Call Forwarding** is a service of Bizfon that allows the automatic transfer of incoming calls to a variety of other destinations when the called extension is busy.

Main Voice Mail Your Extension Supplementary Services

Enable Servic

PBX-19

CR-15610

Forward to

PSTN-0056481021

Save Back

Caller ID Based Services for SIP-51501@sip.bizfon.com

Add Delete Select all Inverse Selection

SIP-151001@sip.bizfon.com

Please Note: By setting up the busy call forwarding service, Many Extension Ringing and Call Hunting services will automatically be disabled.

Extension: 11

Hiding Caller Information

Incoming Call Blocking

Outgoing Call Blocking

Unconditional Call Forwarding

No Answer Call Forwarding

ght (C) 2006 <u>Bizton, Inc</u>. All right

Distinctive Ringing

**Busy Call Forwarding** 

Call Hunting Many Extension Ringing

The **Enable Service** checkbox selection activates the busy call forwarding service on the current extension.

**Please Note:** Unconditional Call Forwarding service has higher priority versus to other forwarding types, i.e. when Unconditional Call Forwarding is enabled, Busy Forwarding service will not work, even if it is enabled. Busy Forwarding will work in conjunction with No Answer Forwarding.

The table displayed here lists the destinations where the incoming call from a particular caller should be forwarded to when the called extension is busy.

Add opens the Add Entry page to add forward destinations. It consists of the following components:

Call Type lists the available call types:

- PBX forwarding destination is a local Bizfon extensions or Auto Attendant
- SIP forwarding destination is reached through a SIP server
- PSTN forwarding destination is a PSTN user
- Auto used for undefined call types. In this case, the routing pattern will be considered and parsed through the Local Routing Table.

The **Forward To** text field requires the SIP address (see chapter <u>Entering a SIP Addresses correctly</u>), extension or PSTN number, where an incoming call from a particular caller should be forwarded when the called extension is busy. If the address already exists in the table, selecting **Save** will display the error "Caller address already exists". A wildcard is allowed in this field (see chapter <u>Entering a SIP Addresses correctly</u>). Entering "\*" as PBX or PSTN addresses will apply configuration of Caller ID Based services to all extensions or PSTN users.

Two digits should be inserted in the Forward To text field for the PBX call type. The PSTN number length depends upon the area code and phone number.

When saving the busy call forwarding configuration, a message will notify the user that Many Extensions Ringing and Call Hunting services have been disabled.

#### **No Answer Call Forwarding**

No Answer Call Forwarding is a service of Bizfon that allows the automatic transfer of incoming calls to a variety of other destinations when the called extension is unable to pick up the call. No answer timeout is configured from the <u>Voice Mail Settings</u> page.

Please Note: By setting up the no answer call forwarding service, Many Extension Ringing and Call Hunting services will automatically be disabled.

The **Enable Service** checkbox selection activates the no answer call forwarding service on the current extension.

**Please Note:** Unconditional Call Forwarding service has higher priority versus to other forwarding types, i.e. when Unconditional Call Forwarding is enabled, No Answer Forwarding service will not work, even if it is enabled. In the meantime, No Answer Forwarding can be work in conjunction with Busy Forwarding.

The table displayed here lists the destinations where the incoming call from a particular caller should be forwarded to if the called extension is unable to answer the call.

Add opens the Add Entry page to add forwarding destinations. It consists of the following components:

Call Type lists the available call types:

- PBX forwarding destination is a local Bizfon extensions or Auto Attendant
- SIP forwarding destination is reached through a SIP server
- PSTN forwarding destination is a PSTN user
- Auto used for undefined call types. In this case, routing pattern will be considered here and parsed through Local Routing Table.

| aller ID Based 9              | Serv | ices for SIP-51501@sin hizfon com   |  |
|-------------------------------|------|-------------------------------------|--|
| and ib bacou a                | 0011 |                                     |  |
| xtension: 11                  |      |                                     |  |
| Hiding Caller Information     |      | ahla Canica                         |  |
| Incoming Call Blocking        | Add  | Delete Select all Inverse Selection |  |
| Outaoing Call Blocking        |      | Forward to                          |  |
| Distinctive Ringing           |      | SIP-151001@sip.bizton.com           |  |
| Call Hunting                  |      | PBX-19                              |  |
| Many Extension Ringing        |      | PSTN-0056481021                     |  |
| Unconditional Call Forwarding |      | CR-15610                            |  |
| Dust Call Formatuling         |      |                                     |  |

Fig. 3-32 No Answer Call Forwarding page

The **Forward To** text field requires the SIP address (see chapter <u>Entering a SIP Addresses correctly</u>), extension or PSTN number, where incoming call from the certain caller should be forwarded in case the called extension does not answers the call. If the address already exists in the table, selecting **Save** will display the error "Caller address already exists". A wildcard is allowed in this field (see chapter <u>Entering a SIP Addresses</u> <u>correctly</u>). Entering "\*" as PBX or PSTN addresses will apply configuration of Caller ID Based services to all extensions or PSTN users.

Two digits should be inserted into the Forward To text field for the PBX call type. The PSTN number length depends on the area code and phone number.

When saving the busy call forwarding configuration, a message will notify the user that Many Extensions Ringing and Call Hunting services have been disabled.

## **Basic Services**

The **Basic Services** page allows you to configure the basic telephony features of Bizfon, such as Call Waiting, Hold Music, Hot Line and Do Not Disturb services.

The **Basic Services** page consists of two frames. The left frame lists all services. When you click on a service, its corresponding settings will be displayed in the right frame.

Please Note: Remember to save changes before moving between the service configuration pages.

# **General Settings**

| Nain Voice Mail N      | 'our Extension Supplementary Services | BIZFON |
|------------------------|---------------------------------------|--------|
| asic Service           | s - General Settings                  |        |
| xtension: 11           |                                       |        |
| General Settings       | Main                                  |        |
| Hold Music Settings    | No answer timeout (sec) 20 💌          |        |
| o Not Disturb Settings | Call Waiting                          |        |
| Hot Line Settings      | Enable Call Walting Service           |        |
|                        | Auto Redial                           |        |
|                        | Autoredial Interval (sec) 10 💌        |        |
|                        | Autoredial Period (min) 15 💌          |        |
|                        | Save Back                             | Help   |

The **General Settings** page consists of the following components:

No answer timeout lists the possible timeout values for the incoming call ringing duration before the voice mail system answers.

Fig. 3-33 Basic Services - General Settings page

### Call Waiting

**Call Waiting** is used to receive an incoming call when you are currently on a call. The caller will hear a ringing tone and the Bizfon user will hear a special beeping on the telephone when the call arrives. To switch between the current call and the new incoming call, use the appropriate calling code.

Enable Call Waiting Service activates this service and makes it available for the phone handset.

#### Auto Redial

The Autoredial service of Bizfon supports automatic redialing if the called destination is currently busy or unavailable.

The **Autoredial Settings** page displays the available settings for automated redialing. Use the appropriate calling code to enable **Autoredial** from the handset. The caller may hang up or stay with the lifted handset after enabling the Autoredial service. When hanging up, the system will keep trying to reach the last called destination for the specified time period. When the destination is reached, the caller's phone will start to ring. A voice message is being played to the called party asking to wait until the caller answers. If the caller keeps the handset lifted, the system will also continue to reach the last called destination and the call will be established when the destination called answers the call.

Autoredial Interval sets the time values between redialing attempts (counted in seconds).

Autoredial Period sets the total duration of redial attempts (counted in minutes).

Please Note: This service is functional for SIP and PBX calls only. For PSTN calls, this feature works as a single redial (with no multiple attempts to reach the called destination).

#### **Hold Music**

The **Hold Music Settings** are used to define the music that will be played while on hold or putting a remote party on hold. To specify this music the following checkboxes and text fields are available:

Send Hold Music to Remote Party enables the specified music for sending to a remote party whenever the remote party on hold and waiting. If this checkbox is disabled, Bizfon will not send hold music to the remote party. The remote party will hear their own hold music, or something similar, if configured.

The **Listen Hold Music** drop down list specifies the music the current user will hear while on hold. It offers the following options:

- Off- no music will be played.
- Own Music the current user will define the music that will be played to them self while being on hold.
- Remote Party's Music the current user will hear the remote party's hold music, if enabled, and sent by remote party.

| Main Voice Mail                                                                         | Your Extension Supplementary Services                                                                                        | BIZFON |
|-----------------------------------------------------------------------------------------|----------------------------------------------------------------------------------------------------|--------|
| Basic Service                                                                           | es - Hold Music Settings                                                                                                    |        |
| General Settings<br>Hold Music Settings<br>Do Not Disturb Settings<br>Hot Line Settings | Send Hold Music to remote party Listen Hold Music:  Restore default Hold Music file Undand new Hold Music file Browse Browse |        |
| opyright (C) 2006 <u>Bizton, Inc</u> . All rij                                          | Save Back                                                                                                    | Help   |

Fig. III-34 Basic Services - Hold Music Settings page

Restore Default Hold Music File enables the default music. If the checkbox is selected, the text field Upload New Hold Music File will be disabled.

The **Upload New Hold Music File** text field can be used to enter the path where the hold music file is located. If the hold music file is browsed with the help of file-chooser, this field displays the path of the browsed file. The **Browse** button is used to browse for the hold music file.

The music file needs to be in PCMU wave format, otherwise the system will prevent uploading the file and will display the warning message "Invalid audio file or format is not supported". Additionally, the system will refuse uploading if insufficient memory is available for the corresponding extension and will then announce "You do not have enough space".

Please Note: It is recommended to use a piece of music not longer than one minute to leave enough space for user-defined messages and voice mails.

The **Download Hold Music File** link appears only if a file has been uploaded recently. It downloads the audio file to the PC and opens a window where the saving location can be specified.

### **Do Not Disturb**

**Do Not Disturb Settings** are used to configure the **Do Not Disturb** service. The service is used to turn off the phone ringer and may only be enabled from the handset with the appropriate calling code.

The Do Not Disturb Settings page consists of the following components:

The Actual State field indicates the state of the service (active or not active). It also indicates the time left until the end of **Do Not Disturb** service functionality or "Service is not active" if the service is disabled.

The **Expiration Timeout** drop down list is used to choose the period for the phone ringer to be off when enabling the **Do Not Disturb** service.

The **Send Message to Caller Party** checkbox enables a voice message notification to be sent to the caller. When both the **Send Message to Caller Party** checkbox and the Do Not Disturb feature are enabled on the called extension, a voice message that the called destination is temporarily unavailable will be played to the caller. If checkbox is not selected, callers will be routed to the voice mailbox (if enabled) or unconditionally disconnected. The extension can be reached again as soon as the service is disabled or the **Expire Timeout** period is over.

| Maili Voice Mail    | Your Extension Supplementary Services                      | Refresh in 20 |
|---------------------|------------------------------------------------------------|---------------|
| Basic Servic        | es - Do Not Disturb Settings                               |               |
| General Settings    | Actual Status: Service is actue (left time: 29 min 21 sec) |               |
|                     | Expire Timeout 30 min 💌                                    |               |
| Hold Music Settings |                                                            |               |
| Hold Music Settings | 💌 Send Message to Caller Party                             |               |

Fig. III-35 Basic Services - Do Not Disturb Settings

### **Hot Line Settings**

Hot Line Settings are used to set a destination that should be automatically dialed in case of no action for a predefined period after lifting the handset. This user-configurable service is commonly used for emergency calls.

The Hot Line Settings page offers of the following input options:

**Enable Hot Line Service** enables the Hot Line Service and all components below.

**Timeout** is used to select the inactivity timeout before the defined number will be dialed automatically.

Call Type lists the available call types:

- PBX local calls between Bizfon extensions and the Auto Attendant
- SIP calls through a SIP server
- Auto destination (independent on whether it is a PBX number, a SIP address or a PSTN number) will be reached through Routing.

Depending on the **Call Type** selection, a destination extension number, a SIP address (see chapter <u>Entering a SIP</u> <u>Addresses correctly</u>), or a PSTN number should be inserted into the text field **Called Address**. If the defined caller address is not corresponding to these requirements, an error message, "Caller address is incorrect", will appear and prevent saving the incorrect data. The PSTN number length depends on the area code and the phone number.

| Main Voice Mail                                                                         | Your Extension Supplementary Services                                                                                              | BIZFON |
|-----------------------------------------------------------------------------------------|----------------------------------------------------------------------------------------------------|--------|
| Basic Service                                                                           | s - Hot Line Settings                                                                                                    |        |
| General Settings<br>Hold Music Settings<br>Do Not Disturb Settings<br>Hot Line Settings | Enable Hot Line Service     Timeout     10 sec     Call Type     SIP     Called Address     15110@sip.bit/on.com     SIP-Clipboard |        |
|                                                                                         | Save Back                                                                                                    | Help   |

Fig. 3-36 Basic Services - Hotline Settings page

## Logout

This option is used to close the session between the user PC and Bizfon and to leave the Bizfon Web Management or enter into the management with another login. By selecting the **Web Management** link, the startup page will be displayed and the user will need to login again.

# **Appendix: Glossary**

## A

Asymmetric Digital Subscriber Line (ADSL) - is a method for moving data over regular phone lines. An ADSL circuit is much faster than a regular phone connection, and the wires coming into the subscriber's premises are the same (copper) wires used for regular phone service. An ADSL circuit must be configured to connect two specific locations, similar to a leased line. A commonly discussed configuration of ADSL would allow a subscriber to receive data (download) at speeds of up to 1.544 Megabits per second, and to send (upload) data at speeds of 128 kilobits per second. Thus the 'Asymmetric' part of the acronym. Another commonly discussed configuration would be symmetrical: 384 kilobits per second in both directions. In theory ADSL allows download speeds of up to 9 megabits per second and upload speeds of up to 640 kilobits per second. ADSL is often discussed as an alternative to ISDN, allowing higher speeds in cases where the connection is always to the same place.

Asynchronous Transfer Mode (ATM) - a 53-byte cell-switching technology well suited for carrying voice, data, and video traffic on the same infrastructure. It is inherently scalable in throughput and was designed to provide Quality of Service (QoS).

Auto Attendant (AA) - a feature providing remote access to Bizfon voice connectivity services. Specifically, it supports remote connection to Bizfon extensions, to their mailboxes and for making calls to other destinations. Remote access to Bizfon AA is possible through IP and PSTN calls.

Auto Redial - a service that allows automatically recalling the destination that was busy.

# С

**Call** - establishment of (or attempt to establish) a voice or data connection between two endpoints, or between two points that provide a partial link (e.g., a trunk) between two endpoints.

**Call Blocking -** a Bizfon service that allows blocking unwanted incoming or outgoing calls over Bizfon.

**Call Forwarding** - a Bizfon service that allows transferring a call to another destination in case the Bizfon user is busy, not answering or unconditional.

**Call Hold** - a Bizfon service that allows holding the call in order to make another one, or to answer the second incoming call. The first call partner will listen to music while being on hold.

**Call Waiting** - a Bizfon service that allows receiving a second call while being busy with the first one. The waiting party will hear a beeping during the conversation.

Caller ID - caller information is displayed on the called party's phone.

**Central Office (CO)** - a local switching system that connects lines to lines and lines to trunks. Sometimes used to refer to the building in which a switching system is located and the associated equipment. It is also the physical point where calls enter the long distance network.

**CODEC** - COmpression/DECompression that transforms analog voice into a digital bit stream and vice-versa. It is now an overall term for the technology used in digital audio and video.

# D

**D-channel** - In ISDN, the 16-kb/s segment of a 144-kb/s, full-duplex subscriber service channel that is subdivided into 2B+D channels, i.e., into two 64-kb/s clear channels and one 16-kb/s channel for the ISDN basic rate. **Note 1**: The D channel is usually used for out-of-band signaling. The two 64-kb/s clear channels are used for subscriber voice and data services. **Note 2**: The D-channel specifications are addressed in the CCITT Recommendation for the Integrated Services Digital Network (ISDN). **Note 3**: The D-channel may be 64 kb/s for the primary rate ISDN service.

**Data Encryption Standard (DES)** - a block cipher algorithm for encrypting (coding) data so it is nearly impossible for anyone without the decryption key to get the data back in unscrambled form. The DES standard enciphers and deciphers data using a 64-bit key.

Dial peer - an addressable call endpoint. In Voice over IP (VoIP), there are two types of dial peers: POTS and VoIP.

Dial plan - a description of the dialing arrangements for customer use on a network.

**Digital Signal Processor (DSP)** - A specialized microprocessor that performs calculations on digitized signals that were originally analog, and then forwards the results. The big advantage of DSPs lies in their programmability. DSPs can be used to compress voice signals to as little as 4,800 bps. DSPs are an integral part of all voice processing systems and fax machines.

**Digital Subscriber Line (DSL)** - public network technology that delivers high bandwidth over conventional copper wiring at limited distances. There are four types of DSL: ADSL, HDSL, SDSL, and VDSL. All are provisioned via modem pairs, with one modem located at a central office and the other at the customer site. Since most DSL technologies do not use the entire bandwidth of the twisted pair, there remains room for a voice channel.

Distinctive Ringing - Bizfon service that allows a specific ringing pattern assignment for particular callers over Bizfon.

**Domain** - a place on the Internet you can visit with your browser, i.e., a www site. It also might be a single computer or computers masqueraded as a single computer. On the Internet, the domain is the address that gets you there.

**Domain name -** in a network using the TCP/IP, the full domain name consists of a sequence of names (labels) separated by periods (dots), for example, bizfon4000.bizfon.com.

Domain Name System (DNS) - a system used on the Internet for translating names of network nodes into their addresses.

**Downstream** - in communications, there are two circuits. One coming toward you and the other going away from you. Downstream is another term for the transmission coming toward you.

**Dual-Tone Multifrequency (DTMF)** - a method of signaling consisting of a push-button or touch tone dial that sends out a sound consisting of two discrete tones that are picked up and interpreted by telephone switches (either PBXs or central offices).

Dynamic Host Configuration Protocol (DHCP) - a network standard regulating the IP address and other information assogned to the clients by the server.

**Dynamic Host Control Protocol (DHCP)** - a protocol that is used to dynamically allocate and assign IP addresses. DHCP allows you to move network devices from one subnet to another without administrative attention.

# Е

E1 - wide area network digital transmission scheme. E1 is the European equivalent of a T1 line. The E1's higher clock rate (2.048 MHz) allows for 32 separate 64Kbps channels, which include one channel for framing and one channel for D-channel information.

**Ethernet** - a localarea network used for connecting computers, printers, workstations, terminals, servers, etc., within the same building or campus. Ethernet operates over twisted pair and/or over coaxial cable at speed up to 10Mbps.

Ethernet Controller - the unit that connects a device to the Ethernet cable.

**Ethernet Switch -** the device that connects local area networks.

Extensions - users over Bizfon.

External User - users connecting Bizfon by IP or PSTN calls.

### F

**Firewall** - a combination of hardware and software that limits the exposure of a computer or group of computers to an attack from outside. A firewall is a system or combination of systems that enforce a boundary between two or more networks. One purpose of an Internet firewall is to provide a single point of entry where a defense can be implemented, allowing access to the Internet resources from within the organization, and providing controlled access from the internet to hosts inside the organization's internal networks.

Firmware - is computer or OS required software that resides on ROM

Foreign Exchange (FX) - a Central Office trunk that has access to a distant Central Office. A dial tone is returned from that distant Central Office and a location can be reached in the area of the foreign Central Office by dialing a local number.

Foreign Exchange Office (FXO) - a service that can be ordered from the telephone company that provides local telephone service from a central office that is outside (foreign to) the subscriber's exchange area. To generate a call from the computer telephony system to the POTS set, you will need a FXS connection configured. See also FXS.

**Foreign Exchange Station (FXS)** - Interface that connects directly to a standard telephone, fax machine, or similar device over a standard RJ-11 modular telephone cable, and supplies ringing voltage, dial tone, and similar signals to it. see FXO

Framing - A procedure for controlling errors. Consists of inserting bits so the receiver can identify the time slots allocated to each subchannel

# G

**Gatekeeper** - is the central control entity that performs management functions in a Voice and Fax over IP network and for multimedia applications such as video conferencing. Gatekeepers provide intelligence for the network, including address resolution, authorization, and authentication services, the logging of call detail records, and communications with network management systems. Gatekeepers also monitor the network for engineering purposes as well as real-time network management and load balancing, controling bandwidth, and providing interfaces to existing legacy systems.

**Gateway** - an entrance into and out from a communications network. Technically, a gateway is an electronic repeater that intercepts and steers electrical signals from one network to another.

Greeting - voice messages that are played to the Bizfon users or users calling to the Bizfon activating specific services.

#### н

Hold Music - music played to the party that is on hold.

Host - an intelligent device attached to the network; can be also a mainframe computer.

Host Name - the name given to a mainframe computer or device.

Hunt Grouping - the Bizfon service that allows configuring several users over Bizfon to ring in series when a specific call arrives.

Hypertext Transfer Protocol (HTTP) - the protocol used by Web browsers and Web servers to transfer files, such as text and graphics files.

### Ι

Integrated Services Digital Network (ISDN) - is a system of digital phone connections which allows voice and data to be transmitted simultaneously across the world using end-to-end digital connectivity. There are two basic types of ISDN service: Basic Rate Interface (BRI) and Primary Rate Interface (PRI). BRI is a basic service is intended to meet the needs of most individual users. PRI is intended for users with greater capacity requirements

Internet Control Message Protocol (ICMP) - a network-layer Internet protocol that reports errors and provides other information relevant to IP packet processing.

**Internet Protocol (IP)** - a unique, 32-bit number for a specific TCP/IP host on the Internet, normally printed in decimal form (for example, 128.122.40.227). Part of the TCP/IP family of protocols, it describes the software that tracks the Internet address of nodes, routes outgoing messages, and recognizes incoming messages.

Internet Service Provider (ISP) - a vendor who provides direct access to the Internet or a company that provides Internet access to other companies and individuals.

**Intrusion Detection System (IDS)** - is a firewall, but together with deleting the dangerous packets or packets including intrusion attacks, IDS also keeps information about dropped packets and the senders responsible for them.

**IP** address - also known as the Internet Address, is a unique 32-bit identifier for a specific TCP/IP host computer on a network. IP addresses are in dotted decimal form, such as 192.168.10.26, with each of the four address fields assigned as many as 255 values.

**IP** address **Mask** - A range of IP addresses defined so that only machines with IP addresses within the range are allowed access to an internet service. To mask a portion of the IP address, replace it with the asterisk wild card character (\*). For example, 192.44.\*.\* represents every computer on the internet with an IP address beginning with 192.44

**IP Gatekeeper** - defines the policies that govern a multimedia system such as dialing plans, user privileges, bandwidth consumption, and others. The gatekeeper also provides the means to extract information from such a system for various purposes, e.g., billing information, users that are logged in, etc. The gatekeeper is also a focal point for the introduction of supplementary services.

**IP Gateway** - most commonly, a network device that converts voice and fax calls, in real time, between the public switched telephone network (PSTN) and an IP network. The main IP gateway functions include voice, fax, compression/decompression, packetization, call routing, and control signaling. Additional features may include interfaces to external controllers, such as gatekeepers or soft-switches, billing systems, and network management systems.

IP PBX - an enterprise-based IP data network device that switches VoIP telephone traffic.

**IP Telephony** - a technology that allows voice phone calls to be made over the Internet or other packet networks using a PC via gateways and standard telephones.

**IPSec** - is used to provide security for transmission of sensitive information over unprotected networks such as the Internet. IPSec acts at the network layer, protecting and authenticating IP packets between participating IPSec devices ("peers"), such as Cisco routers.

## J

Jitter Buffer - the buffer that collects incoming packets to place them in the right order. If the network has a high delay variation, increasing the Jitter Buffer can improve the audio quality, but this also increases the delay.

### L

LED - Light-Emitting Diode, A semiconductor device that emits visible light when conducting current. Has replaced incandescent lamps as indicators in most electronic equipment.

Lifeline POTS - a voice telephone line that works even if electricity is cut off at the customer premises, since the line is powered from emergency backup at the central office. Multiple lifeline POTS lines can be delivered on one copper pair with the use of a digital line powered pair gain system. A basic telephone service supplying standard single line telephones, telephone lines, and access to the PSTN.

Local Area Network (LAN) - a short distance data communications network (typically within a building or campus) used to link computers and peripheral devices under some form of standard control.

Login -the procedure of identifying a user with a username and a password to enter into the protected field.

### Μ

Many Extensions Ringing - a Bizfon service that allows configuring several users over Bizfon to ring simultaneously when a specific call arrives.

Media Access Control (MAC) Address - the address for a device as it is identified at the Media Access Control layer in the network architecture.

Media Access Control (MAC) Layer - is one of two sublayers that make up the Data Link Layer of the OSI model. The MAC layer is responsible for moving data packets to and from one Network Interface Card (NIC) to another across a shared channel.

Media Gateway - a generic class of products grouped under the Media Gateway Control Protocol (MGCP). A major function of the media gateway is simple IP/TDM conversion under the control of a softswitch.

#### Ν

Name server - a directory service that provides a mapping between a resource's global name and its physical location in the network.

**Network Address Translation (NAT)** - is used to allow LAN devices that do not have their own static IP addresses to connect to the Internet sharing an IP address. NAT will assume control of assigning their IP address. Furthermore, the NAT takes care that packets will reach the LAN PC that originated the traffic. This mechanism is absolutely transparent for the users (or the PCs in the LAN).

**Network Time Protocol (NTP)** - a protocol that is used for time counting in the Internet, based on the atomic clocks with the precision in milliseconds. This is the recommended protocol for synchronizing the time of hosts in the network.

### Ρ

**Packetization Interval** - the time interval between two RTP packets of the same stream. If the interval is increased, the overhead is decreased but the voice quality might deteriorate. If the interval is decreased, the network load is increased and the delay is reduced.

Password - a secret alphanumeric string used to identify and to allow the user to have access to a system.

**PCM** - a form of modulation in which the information signals are sampled at regular intervals and a series of pulses in coded form are transmitted representing the amplitude of the information signal at that time.

**Point-to-Point Protocol (PPP)** - allows a computer to connect to the Internet with a standard dial-up telephone line and a high-speed modem and to enjoy most of the benefits of the direct connection.

Point-to-Point Tunneling Protocol (PPTP) - enables virtual private networking - enabling secure remote access to corporate networks over the Internet.

**POTS (Plain Old Telephone Service)** - is the standard telephone service that most homes use. It is also referred to as the PSTN, or the Public Switched Telephone Network

Private Branch Exchange (PBX) - a telephone switch owned privately, usually by a large company. If it owns a PBX, a company does not need to lease a telephone line for each telephone set at a site.

Proxy server - an intermediate device that receives SIP requests from a client and then initiates requests on the client's behalf.

Public Switched Telephone Network (PSTN) - refers to the local telephone company.

# R

**Real-Time Transport Protocol (RTP)** - the Internet-standard protocol for the transport of real-time data, including audio and video, allows applications to synchronize audio and video information. RTP connections are established between servers across the Internet after voice has been converted to IP format. RTP is used in virtually all Voice-over-IP architectures, for videoconferencing, media-on-demand, and other applications.

**Real-Time Transport Control Protocol** (RTCP) - is the control protocol that works in conjunction with RTP. RTCP control packets are periodically transmitted by each participant in an RTP session to all other participants. Feedback of information to the application can be used to control performance and for diagnostic purposes.

**Registration** - procedure of user subscribing to a server. Usually some personal parameters such as username, password, etc., are required upon registration.

Remote Testing - remote connection from the Bizfon Support office to the customer's Bizfon for testing and/or for troubleshooting.

**Router** - A device that determines the next network point to which a data packet should be forwarded enroute toward its destination. The router is connected to at least two networks and determines which way to send each data packet based on its current understanding of the state of the networks it is connected to. Routers create or maintain a table of the available routes and use this information to determine the best route for a given data packet

**RSA** - is an asymmetric key system. It must be available on both sides of the VPN and generates on each side a different pair of keys, a private and a public key.

#### S

Security Parameter Index (SPI) - is an index to keep VPN tunnels distinct. A security association is defined by destination, protocol and SPI. Without the SPI, connections to the same gateway using the same protocol would not be distinguishable.

Session Initiation Protocol (SIP) - is an application-layer control protocol that can establish, modify and terminate multimedia sessions or calls. SIP is increasingly used for Internet telephony signaling, in gateways, PC phones, softswitches, and softphones, but it is not limited to Internet telephony, and can be used to initiate and manage any type of session, including video, interactive games, and text chat.

Signaling - a process of sending a transmission signal over a physical medium for communication.

Silence Suppression - a method that allows disabling RTP packet transmission when there is no voice activity. This feature helps to avoid extra traffic when the RTP stream doesn't contains voice data.

Simple Network Management Protocol (SNTP) - the Internet standard protocol developed to manage nodes on an IP network.

**SIP address** - unique address of the users registered on the SIP server. The address can be used to connect the user. The full SIP address has the following format: "display name" <username@ipaddress:port>.

SIP server - this server is used for registering users. It gives a possibility to make IP connections between users registered on the same SIP server.

Software - PC programs.

**Software PBX** - a telephone system that converges voice and data on an industry-standard computing platform and uses computer telephony components that conform to industry standards. Since they conform to industry standards, software PBXs are interoperable with third-party systems and CT components. Conformance also allows software PBXs to run third-party enhanced applications such as desktop call control, graphical voice mail, automatic call distribution (ACD), IP gateways, follow-me call forwarding, unified messaging, and CRM integration.

**Speed Calling** - a service that allows making a personal address book for every Bizfon user. A simple digit combination can be assigned to any destination phone number.

#### Т

**Transfer** - a service giving a possibility to readdress incoming calls. Call Transfer can be conditional (with consultation) and unconditional (without consultation).

**Transmission Control Protocol (TCP)** - a connection-oriented transport layer protocol that provides reliable full-duplex data transmission. TCP is part of the TCP/IP protocol stack.

**Transmission Control Protocol/Internet Protocol (TCP/IP)** - is a networking protocol that provides communication across interconnected networks, between computers with diverse hardware architectures and various operating systems.

**Trunk:** - is a communications channel between two points, typically referring to large-bandwidth telephone channels between switching centers that handle many simultaneous voice and data signals.

**Trunk Level 1 (T1)** - a high-speed (1.544Mb/s) digital telephone line with the equivalent of 24 individual 64Kb/s channels that are joined via time division multiplexing. A T1 line can be used to transmit voice or data, and many are used to provide connections to the Internet. T1 is the North American equivalent of an E1 line.

### U

**UDP** - a connectionless transport layer protocol in the TCP/IP protocol stack. UDP is a simple protocol that exchanges datagram without acknowledgments or guaranteed delivery, requiring that error processing and retransmission be handled by other protocols.

Universal Serial Bus (USB) - is an interface with a protocol that is designed to handle a broad range of devices - telephones, modems, printers, etc.

**Upstream-** in communications, there are two circuits - one coming toward you and the other going away from you. Upstream is another term for the name of the channel going away from you.

URL - an identifier used to locate content that is transported via the HTTP protocol.

Username - identification name of the user. Usually used for registration and login.

## V

VCI - parameter used to configure ATM settings and is usually given by the Internet provider.

Virtual Private Network (VPN) - connects two local networks (intranets) over the insecure Internet securely. VPN routers manage authentication between servers and clients and handle data encryption for the connection. Only authorized users can access the network and the data exchange cannot be intercepted. A VPN includes authentication and encryption to protect data integrity and confidentiality. VPNs are "virtual" in the sense that individuals can use the public Internet as a means of securely accessing an internal network. Once the VPN connection is established, users have access to the same network resources, addresses, and so forth as if they were connected locally. VPNs are "private" because the data is encrypted between two VPN gateways. Encryption makes it very difficult for anyone to intercept data and capture sensitive information such as passwords.

Voice mail - a brief message that external users can leave for the Bizfon users in the event that nobody answers the call.

Voice Mail System (VMS) - a feature providing the possibility of leaving brief voice messages at the unavailable or busy Bizfon extension's mailbox.

Voice mailbox -is the mailbox where voice mails are collected.

Voice message - help messages that are played to the user giving a hint on how to manipulate the menus within Bizfon using the phone handset.

Voice Over Internet Protocol (VOIP) - technology used to transmit voice conversations over a data network using the Internet Protocol. The ability to carry normal telephony-style voice over an IP-based internet with POTS-like functionality, reliability, and voice quality.

**VPI** - parameter used to configure ATM settings usually given by the Internet provider.

## W

Wide Area Network (WAN) - a communications network used to connect computers and other devices across a large area.

Windows Internet Naming Service (WINS) - a database with all PC hostnames and IP addresses connected to them in the TCP/IP environment.